# Frontol Discount Unit

Руководство пользователя

PER

000

Практическое руководство пользователя от 16.06.2020 Frontol Discount Unit v. 2.2

#### Содержание

| 1. | На            | чало работы                                                                                 | . 5       |
|----|---------------|---------------------------------------------------------------------------------------------|-----------|
|    | 1.1.          | Как установить Frontol Discount Unit                                                        | . 5       |
|    | 1.2.<br>Postę | Как изменить настройки БД по умолчанию (при наличии настроенной и запущенной СУЕ<br>greSQL) | 5Д<br>. 6 |
|    | 1.3.          | Как установить лицензию к FDU                                                               | . 6       |
|    | 1.4.          | Как зайти в интерфейс управления FDU                                                        | . 7       |
| 2. | Ра            | бота с картами клиента                                                                      | . 8       |
|    | 2.1.          | Идентификация клиента                                                                       | . 8       |
|    | 2.2.          | Как добавить дисконтные/бонусные карты клиентов                                             | . 9       |
|    | 2.3.          | Ввод информации о клиенте                                                                   | 14        |
|    | 2.4.          | Активация/блокировка карты клиента                                                          | 16        |
| 3. | Ра            | бота с подарочными картами                                                                  | 17        |
|    | 3.1.          | Что такое подарочная карта                                                                  | 17        |
|    | 3.2.          | Как добавить подарочные карты (сертификаты)                                                 | 17        |
| 4. | На            | стройка скидок                                                                              | 22        |
|    | 4.1.          | Взаимодействие скидок FDU и Frontol 5/Frontol 6/Frontol xPOS                                | 22        |
|    | 4.2.          | Как настроить накопительную скидку                                                          | 22        |
|    | 4.3.          | Как добавить/изменить порог скидки в действующей акции                                      | 23        |
|    | 4.4.          | Как настроить скидку на день рождения                                                       | 24        |
| 5. | На            | астройка бонусов                                                                            | 26        |
|    | 5.1.          | Что такое бонус                                                                             | 26        |
|    | 5.2.          | Как настроить бонусную систему                                                              | 26        |
|    | 5.3.          | Как начисляются бонусы                                                                      | 27        |
|    | 5.4.          | Как настроить бонус на день рождения                                                        | 27        |
| 6. | Ув            | едомления                                                                                   | 29        |
|    | 6.1.          | Как настроить e-mail уведомления                                                            | 29        |
|    | 6.2.          | Как персонализировать e-mail-уведомления                                                    | 31        |
|    | 6.3.          | Как настроить SMS-уведомления                                                               | 31        |
|    | 6.4.          | Как персонализировать SMS-уведомления                                                       | 32        |
| 7. | Дc            | обавление пользователя                                                                      | 33        |
| 8. | На            | астройка Frontol xPOS для работы с FDU                                                      | 35        |

|    | 8.1.           | Как подключить Frontol xPOS к FDU                                                                              | . 35       |
|----|----------------|----------------------------------------------------------------------------------------------------|------------|
|    | 8.2.           | Какой механизм совместной работы скидок FDU и товарных скидок Frontol xPOS                                     | . 36       |
|    | 8.3.<br>скидн  | Как сделать дополнительную товарную скидку в Frontol xPOS вместе с накопительной                               | юй<br>. 37 |
|    | 8.4.           | Как сделать дополнительную товарную скидку в Frontol xPOS по некоторым картам                                  | . 37       |
|    | 8.5.<br>товар  | Как работают ограничения скидок (минимальная цена товара, максимальная скидка<br>) в xPOS c FDU                | на<br>. 38 |
|    | 8.6.           | Как запретить скидку на товары в хРОЅ                                                                          | . 38       |
| 9. | Pa6            | бота в FxPOS режиме регистрации                                                                                | . 39       |
|    | 9.1.           | Как ввести номер карты клиента при регистрации в xPOS                                                          | . 39       |
|    | 9.2.           | Как посмотреть баланс бонусов на карте в хРОS                                                                  | . 39       |
|    | 9.3.           | Как оплатить бонусами в xPOS                                                                                   | . 40       |
|    | 9.4.           | Как оплатить подарочной картой (сертификатом) в FxPOS                                                          | . 40       |
| 10 | ).             | Настройка Frontol 5/Frontol 6 для работы с Frontol Discount Unit                                               | . 42       |
|    | 10.1.          | Как подключить Frontol 5/Frontol 6 к FDU                                                                       | . 42       |
|    | 10.2.<br>товар | Как работают ограничения скидок (минимальная цена товара, максимальная скидка<br>) в Frontol 5/Frontol 6 с FDU | на<br>. 43 |
|    | 10.3.          | Какой механизм совместной работы скидок FDU и товарных скидок Frontol 5/Frontol 6                              | 543        |
|    | 10.4.          | Как сделать товарную скидку Frontol 5/Frontol 6 вместе с накопительной скидкой                                 | . 43       |
|    | 10.5.          | Как ограничить оплату бонусами во Frontol 5/Frontol 6                                                          | . 44       |
|    | 10.6.          | Как запретить скидку на товары в Frontol 5/Frontol 6                                                           | . 45       |
| 11 | L.             | Работа в Frontol 5/Frontol 6 в режиме регистрации                                                              | . 46       |
|    | 11.1.          | Как ввести номер карты клиента при регистрации в Frontol 5/Frontol 6                                           | . 46       |
|    | 11.2.          | Как ввести карту клиента через телефон (с подтверждением в SMS)                                                | . 47       |
|    | 11.3.          | Как посмотреть баланс бонусов на карте в Frontol 5/Frontol 6                                                   | . 48       |
|    | 11.4.          | Как оплатить бонусами в Frontol 5/Frontol 6                                                                    | . 48       |
|    | 11.5.          | Как активировать подарочную карту при продаже                                                                  | . 48       |
|    | 11.6.          | Как оплатить подарочной картой в Frontol 5/Frontol 6                                                           | . 49       |
|    | 11.7.          | Как изменить информацию по карте клиента из кассы Frontol 5/Frontol 6                                          | . 49       |
| 12 | 2.             | Техническая информация                                                                                         | . 51       |
|    | 12.1.          | Обновление FDU до версии 2.0 и старше                                                                          | . 51       |
|    | 12.2.          | Как сделать резервную копию базы данных                                                                        | . 51       |
|    | 12.3.          | Как восстановить базу данных с резервной копии                                                                 | . 52       |

### 1. Начало работы

#### 1.1. Как установить Frontol Discount Unit

#### 1.1.1. Установка на Windows (7, 8, 10)

Запустите инсталлятор, выбрав для установки все компоненты: Discount Unit, PostgreSQL (СУБД), службу лицензирования (License Service), менеджер лицензий (License Manager).

| 🗑 Frontol Discount Unit 1.0.0.                                                                                           | 525                                                                  |                                                                                                   | _ 🗆 🗵 |  |  |  |  |
|----------------------------------------------------------------------------------------------------|----------------------------------------------------------------------|---------------------------------------------------------------------------------------------------|-------|--|--|--|--|
| Компоненты устанавливаемой программы<br>Выберите компоненты Frontol Discount Unit, которые вы хотите установить.         |                                                                      |                                                                                                   |       |  |  |  |  |
| Выберите компоненты программы, которые вы хотите установить. Нажмите кнопку<br>'Установить', чтобы установить программу. |                                                                      |                                                                                                   |       |  |  |  |  |
| Выберите компоненты<br>программы для установки:                                                                          | PostgreSQL     License Service     License Manager     Discount Unit | Описание<br>Наведите курсор<br>мыши на название<br>компонента, чтобы<br>прочесть его<br>описание, |       |  |  |  |  |
| Требуется на диске: 84.0<br>Мбайт                                                                                        |                                                                      |                                                                                                   |       |  |  |  |  |
| Nullsoft Install System v2,46-10 –                                                                                       | <u> </u>                                                             | <u>У</u> становить Оти                                                                            | ена   |  |  |  |  |

Для работы FDU необходима запущенная служба СУБД PostgreSQL со следующими параметрами:

Логин: postgres

Пароль: postgres

Имя базы данных: discount

При необходимости базу данных можно создать самому через утилиту PGadmin, которая входит в комплект PostgreSQL.

#### 1.1.2. Установка на Linux (Ubuntu 15, 16LTS)

Поставить PostgreSQL, поставить пакет FDU командой:

\$ sudo dpkg -i <имя deb-пакета FDU>

Запустить службу:

\$ sudo service frontol-du start

# 1.2. Как изменить настройки БД по умолчанию (при наличии настроенной и запущенной СУБД PostgreSQL)

В конфигурационном файле config.json в каталоге FDU (по умолчанию C:\Program Files (x86)\ATOL\frontol-du\config.json), который имеет следующий вид:

```
{
    "port": "443",
    "db_host": "localhost",
    "db_port": "5432",
    "db_name": "discount",
    "db_user": "postgres",
    "db_password": "postgres",
    "log": "error"
}
```

#### 1.3. Как установить лицензию к FDU

По завершении установки запускается менеджер лицензий. В нем выберите «Добавить лицензию» в левом меню, заполните поля и номер лицензии.

После успешной активации лицензия появляется в списке лицензий (меню слева).

| 1енеджер лицензий 2.0.0   | .460                      | -                                                                         |
|---------------------------|---------------------------|---------------------------------------------------------------------------|
| ATON                      | Активация                 | і программных продуктов 🛒 🕺 🖒 🦰                                           |
| Добавить лицензию         | Наименование              |                                                                           |
| Список лицензий           | компании                  |                                                                           |
| ]ополнительно             | ИНН                       | 1356004501                                                                |
| Загрузить лицензию        | Страна                    | Россия                                                                    |
| О программе               | Область/регион            | Москва                                                                    |
|                           | Город/населённый<br>пункт | Москва                                                                    |
|                           | ФИО представителя         | Абрамов И.Ю.                                                              |
|                           | Телефон 1                 | +79208900541                                                              |
|                           | Телефон 2                 | +7x00000000x                                                              |
|                           | Эл. почта                 | info@crystal.ru Внимание! Используется как<br>основной идентификатор      |
|                           | Кодовое слово             | кристалл Необходимо для идентификации<br>при обращении в службу поддержки |
|                           | Номер лицензии            | 5THD3 CIDWC 1D0FD 3T076 +                                                 |
| Подключено к<br>localhost | Активировать              | Редактирование информации<br>после активации недоступно.                  |

Если компьютер имеет доступ в сеть Интернет через прокси-сервер, следует указать адрес прокси, номер порта, имя пользователя и его пароль в настройках службы лицензирования.

Для этого открыть файл AtolLicSvc.ini по адресу для OC Windows: «...:\ProgramData\ATOL\AtolLicSvc», (для OC Linux: « .../etc/») и ввести корректные значения для Host, Port, User и Password.

#### 1.4. Как зайти в интерфейс управления FDU

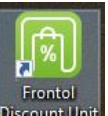

Учетные данные по умолчанию: «Имя пользователя» - admin, «Пароль» - moo.

Настоятельно рекомендуем при первом запуске сменить пароль администратора.

### 2. Работа с картами клиента

#### 2.1. Идентификация клиента

#### 2.1.1. Зачем нужны карты клиента

Для работы программы лояльности, а это различные виды автоматических скидок, начисление бонусов, подарки клиентам и пр., необходимо идентифицировать клиента во время совершения им покупки. Чаще всего для этого используют пластиковые карты с магнитной полосой или карты без магнитной полосы, но с нанесенным изображением штрихкода. В первом случае кассиру понадобится ридер магнитных карт для считывания информации с карты, во втором – сканер штрихкодов.

### 2.1.2. Можно ли работать в Frontol Discount Unit без карт клиента?

Да, можно. Но для этого все равно понадобится какой-либо идентификатор клиента, например, номер телефона.

В версии Frontol Discount Unit 2.0 появилась поддержка авторизации по номеру телефона.

В этом случае для занесения клиента в программу при первой покупке кассиру необходимо уточнить номер телефона клиента (или предложить заполнить анкету). Далее внести эту информацию в программу Frontol Discount Unit, где номер карты будет номером телефона клиента, и в дальнейшем, при продаже товара, кассиру нужно будет спрашивать номер телефона у клиента и вручную вводить его в кассовую программу.

#### 2.1.3. Номер карты клиента

Информация, на карте (на магнитной полосе или в штрихкоде) содержит уникальный номер (цифровой или буквенно-цифровой), который заносится в программу Frontol Discount Unit и является идентификатором карты. Диапазон номеров карт должен быть определен до их производства, поэтому, перед тем, как заказать у производителя пластиковые карты, необходимо определиться со структурой номера карты.

При работе в программе Frontol 5/Frontol 6 или Frontol xPOS, пластиковые карты могут использоваться для нескольких целей. Для того чтобы кассовая программа понимала, какое действие ей необходимо выполнить при вводе той или иной карты, необходимо правильно настроить саму программу, плюс заранее продумать номера карт, которые будут использоваться сотрудниками и клиентами.

#### Например,

пластиковая карта с магнитной полосой у сотрудника может использоваться для авторизации в программе, а карта клиента - как дисконтная. Получается, что при вводе разных карт, мы ожидаем от программы Frontol 5/Frontol 6 или Frontol xPOS разных результатов – в первом случае авторизовать сотрудника, во втором – применить скидку. Номер карты условно можно разделить на несколько составных частей:

- Префикс первые несколько цифр (или букв).
- Индекс порядковый номер карты.
- Постфикс последние цифры карты (или буквы).

#### Например,

мы заказываем на производстве 1000 карт с префиксом 111; индексом 0001-1000;

постфиксом 222. При таких данных наши карты будут иметь следующие номера: 111**0001**222; 111**0002**222; 111**0003**222... 111**1000**222.

Для карт сотрудников крайне желательно использовать префикс отличный от карт клиентов. Если вы планируете различные условия проведения акций для различных клиентов (стандартная карта, золотая, платиновая, ВИП и пр.), то для каждой такой категории желательно сделать различные карты (с разными префиксами и постфиксами). Эти действия значительно упростят процесс настройки кассового ПО, а в некоторых случаях будут единственной возможностью правильно идентифицировать клиента.

### 2.2. Как добавить дисконтные/бонусные карты клиентов

Существует три способа добавления карт в FDU: ручное создание карты, генерация диапазона карт и импорт из файла.

#### 2.2.1. Ручное создание карты

Ручное создание карты клиента в Frontol Discount Unit может понадобиться, если необходимо создать небольшое количество карт или номера карт идут не последовательно.

#### Например,

если вы используете в качестве идентификатора номер телефона клиента, или если вы заносите данные карты в программу только после того, как вы фактически выдали карту клиенту (выдали карту, записали ее номер, данные клиента, после этого вводите информацию в Frontol Discount Unit).

|               | + |   |  |  |
|---------------|---|---|--|--|
| Сгенерировать |   |   |  |  |
| 0             |   | _ |  |  |

Для ручного добавления карты нужно нажать кнопку «+» загрузить из фаила... и в появившемся окне ввести номер карты. Остальные поля опциональны.

| Статус                      | Активна Заблокирована |
|-----------------------------|-----------------------|
| Номер карты                 | 1234512               |
| Уведомления<br>по эл. почте | Есть Нет              |
| Уведомления<br>по SMS       | • Есть Нет            |
| ФИО клиента                 |                       |
| Дата рождения               | •                     |
| Пол                         | Не указан             |
| Эл. почта                   |                       |
| Телефон                     |                       |

#### 2.2.2. Генерация карт

Генерация карт – это создание карт в программе Frontol Discount Unit, номера которых идут в определенной последовательности. Такой способ создания карт подразумевает, что у вас уже есть пластиковые карты с последовательно идущими номерами и вам необходимо внести их в программу.

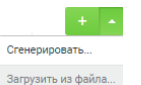

Для генерации карт нужно нажать на стрелочку рядом с плюсом <sup>Загрузнъ из файла</sup> и выбрать «Сгенерировать». В появившемся окне указать количество карт и длину индекса, а также при необходимости остальные поля.

| 1.1                          | Строка перед индексом                                                |  |
|------------------------------|----------------------------------------------------------------------|--|
| Тостфикс                     | Строка после индекса                                                 |  |
| Гип индекса                  | • Последовательный Случайный                                         |  |
| Начальный индекс             | 0 Индекс первой карты                                                |  |
| Количество карт              | 1 Общее число карт (не более 1000000)                                |  |
| Минимальная<br>длина индекса | 1 Например, при значении 3<br>индекс 1 будет представлен так: "001". |  |

#### Например,

если вы хотите сделать 1000 карт с префиксом 111, номерами 0001-1000 и постфиксом 222, то необходимо ввести следующие данные:

Префикс 111; постфикс 222; начальный индекс 1; количество карт 1000; длина индекса 4.

После генерации вы получите 1000 карт вида 111**0001**222; 111**0002**222; 111**0003**222... 111**1000**222.

Генератор поддерживает два режима генерации индексов – последовательный и случайный. При последовательном режиме после генерации номера карт будут идти последовательно, например: 001, 002, 003, 004. При случайном – в случайном порядке, например,: 001, 039, 015 и т.д.

| Генератор к                  | арт клиентов                                                                 | 0 |
|------------------------------|------------------------------------------------------------------------------|---|
| Префикс                      | Строка перед индексом                                                        |   |
| Постфикс                     | Строка после индекса                                                         |   |
| Тип индекса                  | О Последовательный 💿 Случайный                                               |   |
| Диапазон<br>значений индекса | 0 - 9 -                                                                      |   |
| Количество карт              | 1 Общее число карт (не более 10)                                             |   |
| Минимальная<br>длина индекса | 1         Например, при значении 3<br>индекс 1 будет представлен так: "001". |   |
| 0                            |                                                                              |   |
| Сгенерирова                  | отменить                                                                     |   |

#### 2.2.3. Импорт карт

Импорт карт может понадобиться, если у вас уже была система лояльности и вы уже используете карты клиентов, или у вас есть файл с номерами карт (и дополнительной информацией о клиенте) для загрузки. Для импорта карт в программу Frontol Discount Unit необходимо создать файл загрузки с расширением \*.txt или \*.csv. Содержимое данного файла должно быть в определенном формате:

- Информация о каждой карте должна начинаться с новой строки
- Обязателен только номер карты, остальные поля опциональны
- Поля должны разделяться точкой с запятой
- Для загрузки доступны следующие параметры карты:

| Загрузка карт клиентов из файла                                                                                                    | $\otimes$ |
|----------------------------------------------------------------------------------------------------|-----------|
| Используйте для загрузки текстовый файл с расширением .txt или .csv. Каждая<br>его строка может содержать следующие поля, разделенные точкой с запятой:<br>1. Номер карты;<br>2. ФИО клиента;<br>3. Дата рождения в формате DD.MM.YYYY;<br>4. Пол: male - мужской, female - женский;<br>5. Эл. почта;<br>6. Телефон;<br>7. Уведомления по эл. почте: 1 - есть, 0 - нет; |           |
| 8. Уведомления по SMS: 1 - есть, 0 - нет;                                                                                                    |           |
| 9. Бонусы на карте;<br>10. Лото система с болго с фоторо В ММ УУ/О/                                                                                                    |           |
| <ol> <li>Дата окончания срока действия обнусов в формате DD.MM.11111;</li> <li>Размер скилки по карте:</li> </ol>                                                                                                    |           |
| <ol> <li>12. Дата окончания срока действия скидки в формате DD.MM. YYYY;</li> </ol>                                                                                                    |           |
| 13. Сумма покупок по карте;                                                                                                    |           |
| 14. Статус карты: 1 - активна, 0 - заблокирована.                                                                                                    |           |
| Обязательным является только первое поле.                                                                                                    |           |
| Выбрать файл                                                                                                    |           |
| Загрузить Отменить                                                                                                    |           |

Каждый параметр имеет свой порядковый номер и в файле загрузки располагается строго на своем месте:

#### Например,

Вы хотите загрузить три карты, со следующими данными:

- 1. Номера карт 12345; 322223; 23452
- 2. ФИО клиента Иванов Сергей, Петров Василий, Сидоров Павел
- 3. Не используем
- 4. Не используем
- 5. Не используем
- 6. Телефон +79028729823; +79059383029; +79032389309
- 7. Уведомления по почте не нужны 0
- 8. Уведомления по SMS нужны 1
- 9. Бонусы на карте у Иванова 150; у Петрова 250; у Сидорова 100
- 10. Не используем
- 11. Не используем
- 12. Не используем
- 13. Не используем
- 14. Карты создаем активными 1

При таких данных, содержимое файла загрузки будет выглядеть следующим образом:

12345; Иванов Сергей;;;;+79028729823;0;1;150;;;;;1

322223; Петров Василий;;;;+79059383029;0;1;250;;;;;1

23452; Сидоров Павел;;;;+79032389309;0;1;100;;;;;1

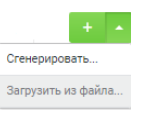

Для импорта карт нужно нажать на стрелочку рядом с плюсом <sup>Загрузить из файла.</sup> и выбрать «Загрузить из файла», после чего указать путь до файла с расширением \*.txt или \*.csv.

|                                                                                                    | $\otimes$ |
|----------------------------------------------------------------------------------------------------|-----------|
| Загрузка карт клиентов из файла                                                                                                    |           |
| Используйте для загрузки текстовый файл с расширением .txt или .csv. Каждая<br>его строка может содержать следующие поля, разделенные точкой с запятой: |           |
|                                                                                                    |           |
| 3. Дата рождения в формате DD.MM.YYYY;                                                                                                    |           |
| 4. Пол: male - мужской, female - женский;                                                                                                    |           |
| 5. Эл. почта;                                                                                                    |           |
| б. Телефон;                                                                                                    |           |
| 7. Уведомления по эл. почте: 1 - есть, 0 - нет;                                                                                                    |           |
| 8. Уведомления по SMS: 1 - есть, 0 - нет;                                                                                                    |           |
| 9. Бонусы на карте;                                                                                                    |           |
| 10. Дата окончания срока действия бонусов в формате DD.MM.YYYY;                                                                                         |           |
| 11. Размер скидки по карте;                                                                                                    |           |
| 12. Дата окончания срока действия скидки в формате DD.MM.YYYY;                                                                                          |           |
| 13. Сумма покупок по карте;                                                                                                    |           |
| 14. Статус карты: 1 - активна, 0 - заблокирована.                                                                                                    |           |
| Обязательным является только первое поле.                                                                                                    |           |
|                                                                                                    |           |
| Выбрать файл                                                                                                    |           |
|                                                                                                    |           |
|                                                                                                    |           |
| Загрузить Отменить                                                                                                    |           |

После импорта карт появится отчет о загрузке:

| Зсего карт         | 3 |  |  |
|--------------------|---|--|--|
| Создано            | 3 |  |  |
| le удалось создать | 0 |  |  |
| удалось создать    | 0 |  |  |

#### 2.2.4. Какой способ создания выбрать

Способ создания карт зависит от многих факторов – в какой момент будет начислена первая скидка (бонус), есть ли у вас система лояльности с картами клиентов, будете ли вы использовать карты или идентифицировать клиента по номеру телефона, планируете ли вы заполнять в Frontol Discount Unit информацию о клиенте (ФИО, контактные данные и пр.), есть ли у вас готовые карты или еще нет, и т.д.

#### Например,

если вы хотите работать без карт и идентифицировать клиента по номеру телефона, то при первой покупке вы не сможете дать клиенту скидку (начислить бонус), потому что данный клиент еще не заведен в программе Frontol Discount Unit. При совершении первой покупки клиент оставляет свои данные (например, заполняет анкету), после этого оператор заносит эти данные в программу, и только потом возможно применение скидки (начисление бонусов). В данном случае можно воспользоваться загрузкой из файла или ручным способом создания карты.

Если вы хотите давать первую скидку сразу при совершении первой покупки, то карты должны быть заведены (и активированы) в программе Frontol Discount Unit заранее. Можно воспользоваться как импортом карт (создать файл с номерами карт и загрузить), так и генерацией. При этом важно при загрузке из файла установить параметр «Активна», а в случае генерации карт проставить параметр «Активна» вручную.

Не обязательно заводить карты в программе каким-то одним способом, можно пользоваться разными способами в зависимости от ситуации.

#### Например,

если вы хотите работать без карт, а идентифицировать клиента по номеру телефона, то вы не выдаете карты и используете информацию о номере телефона. В конце смены оператор собирает заполненные анкеты и вводит данные клиентов в программу Frontol Discount Unit вручную, с указанием данных о клиенте (ФИО, контакты и пр.). Если оператор не вышел на работу (по болезни, отпуск и пр.), то можно быстро создать файл загрузки только с номерами клиентов и признаком активности и загрузить в программу без дополнительной информации. Все остальные сведения можно будет внести позже, когда оператор выйдет на работу.

#### 2.3. Ввод информации о клиенте

После создания карты клиента вам становится доступным редактирование информации о клиенте - держателе карты. Возможен ввод следующей информации:

- ФИО клиента.
- Дата рождения.
- Пол.
- Эл. почта.
- Телефон.
- Отправлять уведомления по эл. почте.
- Отправлять уведомления по SMS.

Для редактирования информации о клиенте перейдите в раздел «Карты клиентов», в поле «№ Карты» выберите нужную карту и в правой части во вкладке «Управление картой» введите необходимые данные.

| ATON Frontol<br>Discount Unit                             | Карты клиентов ү 🕂 🔹 | № 23452                                                         |
|-----------------------------------------------------------|----------------------|-----------------------------------------------------------------|
| admin 🕞                                                   | № Карты              | Управление картой История бонусов История скидки История покупо |
| — карты —                                                 | • 111000222          | Статус 💿 Активна 🚫 Заблокирована                                |
| Карты клиентов                                            | • 111001222          | Номер карты 23452                                               |
| — Бонусы и скидки                                         | • 111002222          | Бонусы 100.00 Изменить                                          |
| <ul> <li>Бонус</li> <li>Бонус на день рождения</li> </ul> | • 12345              | Размер скидки 0 Изменить Пересчитать                            |
| <ul> <li>Накопительная скидка</li> </ul>                  | • 23452              | Уведомления Есть . Нет                                          |
| <ul> <li>Скидка на день рождения</li> </ul>               | • 322223             | Уведомления 💿 Есть 🗌 Нет<br>по SMS                              |
| администрирование<br>Пользователи                         |                      | ФИО клиента Сидоров Павел                                       |
| Кассы                                                     |                      | Дата рождения                                                   |
| Журнал действий                                           |                      | Пол Не указан 👻                                                 |
| настроики<br>О программе                                  |                      | Эл. почта                                                       |
|                                                           |                      | Телефон +79032389309                                            |
| mAnd m.A                                                  |                      | Отправить сообщение                                             |

#### 2.3.1. Зачем заполнять информацию о клиенте

Информация о клиенте в программе Frontol Discount Unit может использоваться не только как справочная информация, но и выполнять дополнительные функции.

Вы можете настроить отправку персонифицированных автоматических уведомлений на еmail при начислении бонусов, при достижении следующего порога скидки, отправить произвольное сообщение на электронную почту клиента, настроить скидку или начислить дополнительные бонусы в день рождения клиента и т.д. Для того, чтобы программа знала, когда у клиента день рождения, на какой адрес электронной почты отправить уведомление, и чтобы уведомления были персонифицированы (обращение к клиенту в письме было по имени), как раз и необходимо заполнять информацию о клиенте.

#### 2.3.2. Обязательно ли заполнять все поля в карте клиента

Нет. Заполнение информации о клиенте зависит от ваших бизнес-процессов. Если вы хотите настроить скидку в день рождения клиента, то, как минимум, необходимо заполнить дату рождения клиента.

Если вы хотите отправлять уведомления о начисленных бонусах или достижении следующего порога скидки по SMS, а также использовать авторизацию по номеру телефона, то необходим номер телефона клиента.

Если вы хотите настроить персонифицированные уведомления по e-mail, то понадобятся ФИО клиента и адрес электронной почты.

### 2.3.3. Можно ли вообще не заполнять информацию о клиенте

Да, можно вообще не вносить никакой информации, при этом карта будет полноценно работать как с бонусной системой, так и с дисконтной. Но в этом случае будут недоступны дополнительные функции (отправка e-mail уведомлений, начисление бонусов или скидки в день рождения и пр.)

#### 2.4. Активация/блокировка карты клиента

Перед номером карты в программе Frontol Discount Unit находится индикатор активности карты. Красный индикатор означает, что карта заблокирована, зеленый, что карта активна. Для активации или блокировки карты клиента необходимо зайти в раздел «Карты клиента», выбрать карту и в блоке «Управление картой» выбрать статус «Активна» или «Заблокирована»

| Карты клиентов 🝸 🕂 🔹 | № 111110002222                                                   |
|----------------------|------------------------------------------------------------------|
| № Карты              | Управление картой История бонусов История скидки История покупок |
| • 111110002222       | Статус 💿 Активна 🗌 Заблокирована                                 |
| • 111110012222       | Номер карты 111110002222                                         |

### 3. Работа с подарочными картами

#### 3.1. Что такое подарочная карта

Подарочная карта — бумажный сертификат или пластиковая карта, которая несет в себе эквивалент своей стоимости в рублях.

Назначение подарочной карты заключается в следующем - покупатель приобретает подарочную карту с определенным номиналом, например, 1000 рублей. Далее он может передать (подарить) эту карту новому владельцу. Новый владелец подарочной карты может потратить номинал карты только в том магазине (или магазинах, если это сеть), где была приобретена данная карта.

#### 3.2. Как добавить подарочные карты (сертификаты)

Существует три способа добавления подарочных карт в FDU: ручное создание карты, генерация диапазона карт и импорт из файла.

#### 3.2.1. Ручное создание карты

Для ручного добавления карты перейдите в категорию «Карты», откройте справочник «Подарочные карты» и нажмите кнопку «+»:

| ATON Frontol<br>Discount Unit              | Подарочные карты | ¥ + • |
|--------------------------------------------|------------------|-------|
| admin 🕞                                    | № Карты          |       |
| карты<br>Карты клиентов                    | Список пуст      |       |
| Подарочные карты                           |                  |       |
| БОНУСЫ И СКИДКИ                            |                  |       |
| • Бонус                                    |                  |       |
| <ul> <li>Бонус на день рождения</li> </ul> |                  |       |

Далее укажите номер карты, задайте статус «Активна» или «Заблокирована» и нажмите кнопку «Сохранить»:

| ATON Frontol<br>Discount Unit | Подарочные карты 🏾 🍸 🔹 🔹 | № 456789                         |
|-------------------------------|--------------------------|----------------------------------|
| admin 🕞                       | № Карты                  | Статус 💿 Активна 🗌 Заблокирована |
| карты                         | Список пуст              | Номер карты 456789               |
| Карты клиентов                |                          |                                  |
| Подарочные карты              |                          |                                  |
| БОНУСЫ И СКИДКИ               |                          | Сохранить Выйти без сохранения   |
| • Бонус                       |                          |                                  |

После сохранения карта появится в справочнике подарочных карт.

Для задания баланса карты выберите карту в справочнике, на закладке «Управление картой» перейдите по ссылке «Изменить» напротив баланса карты:

| ATON Frontol<br>Discount Unit              | Подарочные карты 🏾 🍸 | + <b>-</b> № 456789 |                       |
|--------------------------------------------|----------------------|---------------------|-----------------------|
| admin 🕞                                    | № Карты              | Управление картой   | История баланса       |
| карты                                      | • 456789             | Статус              | Активна Заблокирована |
| Карты клиентов                             |                      | Номер карты         | 456789                |
| Подарочные карты                           |                      |                     |                       |
| БОНУСЫ И СКИДКИ                            |                      | Баланс              | 0.00 Изменить         |
| • Бонус                                    |                      |                     | VROBUTE KODTU         |
| <ul> <li>Бонус на день рождения</li> </ul> |                      |                     | удалито карту         |
| <ul> <li>Накопительная скидка</li> </ul>   |                      | Сохранить           | Выйти без сохранения  |
|                                            |                      |                     |                       |

В открывшемся окне укажите тип изменения – начисление или списание, укажите значение (номинал карты) и срок действия подарочной карты. При необходимости можно написать произвольный комментарий.

| Изменение     | баланса карты             | $\otimes$ |
|---------------|---------------------------|-----------|
| Тип изменения | • Начисление Списание     |           |
| Значение      | 1000,00                   |           |
| Срок действия | 06.10.2017 - 01.02.2018 - |           |
| Комментарий   |                           |           |
| Изменить      | Отменить                  |           |

После изменения баланса карты нажмите кнопку «Изменить»

#### 3.2.2. Генерация карт

|               |        | •  |
|---------------|--------|----|
| Сгенерировать |        |    |
| Загрузить и   | з файл | ia |

Для генерации карт нужно нажать на стрелочку рядом с плюсом

«Сгенерировать». В появившемся окне указать префикс карты, постфикс, начальный индекс, количество карт и длину индекса (подробнее см. раздел 2.2.2 на стр.10) и задайте начальный баланс карты.

| Генератор п                  | юдарочных карт                                                       | $\otimes$ |
|------------------------------|----------------------------------------------------------------------|-----------|
| Префикс                      | ВВ Строка перед индексом                                             |           |
| Постфикс                     | Строка после индекса                                                 |           |
| Тип индекса<br>Лиапазон      | Последовательный • Случайный                                         |           |
| значений индекса             | 0 – 100 –                                                            |           |
| Количество карт              | 10 Общее число карт (не более 101)                                   |           |
| Минимальная<br>длина индекса | 1 Например, при значении 3<br>индекс 1 будет представлен так: "001". |           |
| Начальный баланс             | 1000,00                                                              |           |
| Сгенерирова                  | Отменить                                                             |           |

После заполнения всех параметров нажмите кнопку «Сгенерировать». После создания карт появится окно с отчетом:

| Создание карт      |   |  |  |
|--------------------|---|--|--|
| Всего карт         | 3 |  |  |
| Создано            | 3 |  |  |
| Не удалось создать | 0 |  |  |
|                    |   |  |  |
| Закрыть            |   |  |  |
|                    |   |  |  |

#### 3.2.3. Импорт карт

Перед тем, как импортировать карты, необходимо создать загрузочный файл с расширением \*.txt или \*.csv.

Содержимое файла-загрузки должно быть в строго определенном формате:

- Информация о каждой карте должна начинаться с новой строки
- Обязателен только номер карты, остальные поля опциональны
- Поля должны разделяться точкой с запятой

Всего в файле-загрузки подарочных карт четыре поля:

- Номер карты
- Баланс карты

- Дата окончания срока действия баланса карты
- Статус карты (1 активна, 0 заблокирована)

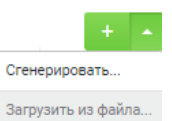

Для импорта нажмите на стрелочку рядом с плюсом

и выберите «Загрузить из

файла». В появившемся окне будет описание требований к файлу загрузки:

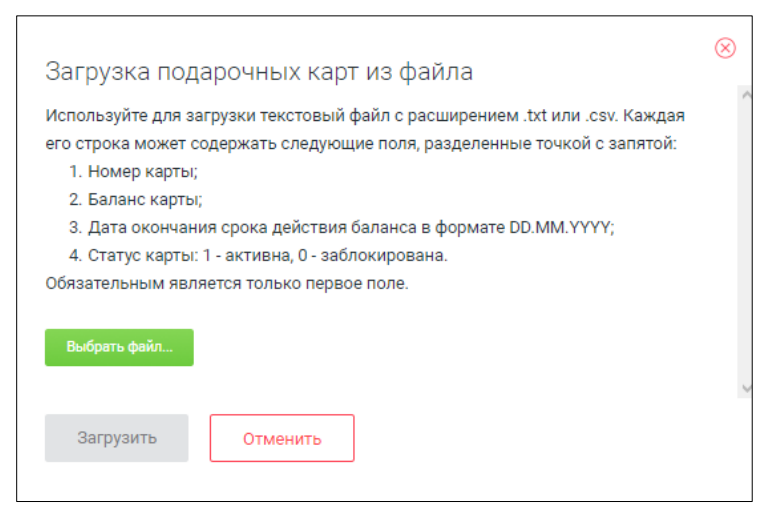

Нажмите кнопку «Выбрать файл», укажите путь до файла загрузки и нажмите кнопку «Загрузить»:

| ······································ |                                                           |  |
|----------------------------------------|-----------------------------------------------------------|--|
| используите для за                     | грузки текстовыи фаил с расширением .txt или .csv. Каждая |  |
| его строка может со                    | держать следующие поля, разделенные точкой с запятой:     |  |
| 1. Номер карты;                        |                                                           |  |
| 2. Баланс карты;                       |                                                           |  |
| 3. Дата окончани                       | я срока действия баланса в формате DD.MM.YYYY;            |  |
| 4. Статус карты: 1                     | 1 - активна, 0 - заблокирована.                           |  |
| Обязательным явля                      | ется только первое поле.                                  |  |
|                                        |                                                           |  |
| Подарочные карты txt                   | Выбрать другой файд                                       |  |
| подаро поте нартолог                   |                                                           |  |
|                                        |                                                           |  |
|                                        |                                                           |  |

После загрузки появится окно с отчетом:

|     | cro Rupi        |
|-----|-----------------|
| 3   | здано           |
| ь О | удалось создать |

#### Например,

необходимо создать файл загрузки на три карты с номерами 111, 222, 333. Начальный баланс на картах 500 рублей, дата окончания срока действия баланса – 31.12.2017. Карты должны создаться неактивными.

При таких условиях содержимое файла загрузки будет выглядеть следующим образом:

111;500;31.12.2017;0

222;500;31.12.2017;0

333;500;31.12.2017;0

### 4. Настройка скидок

# 4.1. Взаимодействие скидок FDU и Frontol 5/Frontol 6/Frontol xPOS

Скидки можно настроить как в программах Frontol 5/Frontol 6/Frontol xPOS так и в Frontol Discount Unit. Если есть настроенные скидки в кассовой программе и в Frontol Discount Unit, то они будут суммироваться. При необходимости можно настроить ограничения на сумму скидки или минимальную цену товара. Подробнее об ограничениях Frontol xPOS и Frontol 5/Frontol 6 см. разделы 8.5 и 10.2 соответственно.

#### 4.2. Как настроить накопительную скидку

| — Бонусы и скидки                           |
|---------------------------------------------|
| • Бонус                                     |
| <ul> <li>Бонус на день рождения</li> </ul>  |
| • Накопительная скидка                      |
| <ul> <li>Скидка на день рождения</li> </ul> |
| АДМИНИСТРИРОВАНИЕ                           |

В разделе «Бонусы и скидки» перейдите в справочник «Накопительная скидка», измените статус на «Активна», нажмите кнопку «Добавить уровень» и задайте сумму покупок, при достижении которой, будет применяться скидка и величину скидки:

| Накопител                     | ьная скидка                                                              |
|-------------------------------|--------------------------------------------------------------------------|
| Статус                        | Активна Не активна                                                       |
|                               | Добавить уровень                                                         |
| Уведомления                   | С Есть 🜔 Нет                                                             |
| Текст для<br>эл. письма и SMS | :name!<br>Ваша ПОСТОЯННАЯ СКИДКА по карте увеличена до<br>:value%!<br>// |
| Сохранить                     |                                                                          |

Таких сумм (порогов) может быть несколько. Для добавления нового порога нажмите кнопку «Добавить уровень» и укажите сумму покупок для нового уровня и следующую величину скидки:

| Накопительная скидка          |                                       |                        |          |   |
|-------------------------------|---------------------------------------|------------------------|----------|---|
| Статус                        | 🗌 Активна 🛛 ө Н                       | е активна              |          |   |
| Сумма покупок (руб.)          | 5000,00                               | Величина скидки (%)    | 5        | × |
| Сумма покупок (руб.)          | 10000,00                              | Величина скидки (%)    | 7        | × |
| Сумма покупок (руб.)          | 50000,00                              | Величина скидки (%)    | 10       | × |
| Уведомления                   | Добавить уровень<br>Есть <b>о</b> Нет |                        |          |   |
| Текст для<br>эл. письма и SMS | :name!<br>Ваша ПОСТОЯННАЯ<br>:value%! | Я СКИДКА по карте увел | ичена до |   |
| Сохранить                     |                                       |                        | 10       |   |

При настройках, указанных на рисунке выше, при достижении общей суммы покупки 5000 рублей у покупателя появится скидка 5%, при достижении 10000 рублей – 7%, и при достижении 50000 рублей, скидка будет составлять 10%.

После настройки порогов скидки, вы можете включить уведомления, которые будут приходить клиентам по электронной почте или SMS (подробнее о настройке уведомлений см. раздел 6 на стр. 29).

После указания всех настроек нажмите кнопку «Сохранить».

#### 4.3. Как добавить/изменить порог скидки в действующей акции

В ситуации, когда накопительная скидка уже настроена и применяется в вашем магазине, но необходимо изменить условия акции, можно добавить или изменить пороги и величину скидки, при этом, после внесенных изменений обязательно кликнуть на ссылку «Пересчитать скидки у карт клиентов»:

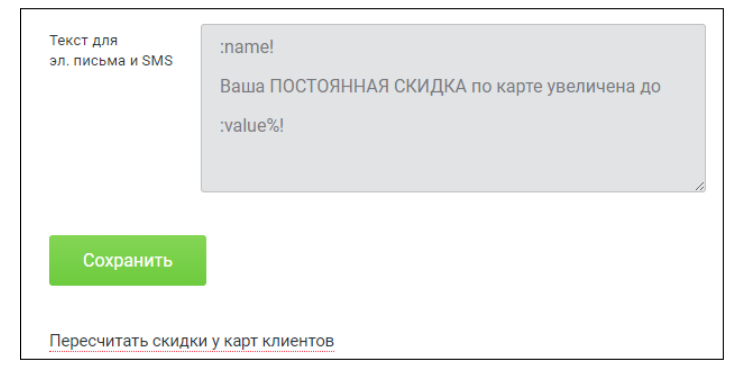

Далее необходимо подтвердить пересчет скидок, для этого в появившемся окне нажмите кнопку «Пересчитать»:

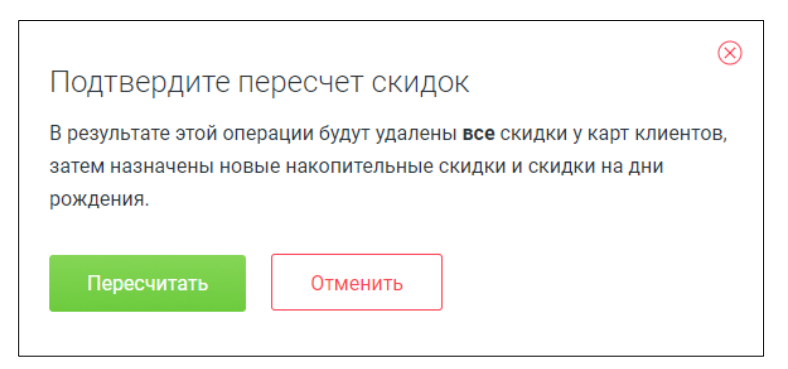

После пересчета скидок сохраните настройки, нажав кнопку «Сохранить».

#### Например,

вместо 5% в первом пороге необходимо сделать 7%, на втором пороге поднять величину скидки до 10%, а на третьем до 15% и, помимо этого, необходимо добавить еще один порог – при сумме покупок более 100000 рублей величина скидки 20%

После пересчета скидки у всех клиентов с общей суммой покупок более 5000 рублей, величина скидки станет 7% вместо 5%.

#### 4.4. Как настроить скидку на день рождения

В настройках FDU в разделе «Бонусы и скидки» есть отдельная вкладка «Скидка на день рождения». В настройках скидки вы указываете, за сколько дней до и сколько дней после действует скидка.

Чтобы акции сработали, в настройках карты клиента должна быть указана дата дня рождения.

| № 12345                     |                         |
|-----------------------------|-------------------------|
| Статус                      | Активна 💿 Заблокирована |
| Номер карты                 | 12345                   |
| Уведомления<br>по эл. почте | 🖲 Есть 📄 Нет            |
| Уведомления<br>по SMS       | 💿 Есть 📄 Нет            |
| ФИО клиента                 | Иванов Сергей           |
| Дата рождения               | 04.04.1983 -            |
| Пол                         | Мужской 👻               |

Для настройки скидки на день рождения перейдите в категорию «Бонусы и скидки» и откройте справочник «Скидка на день рождения»:

| Скидка на день рождения       |                                                                                                    |                                                                                     |  |
|-------------------------------|----------------------------------------------------------------------------------------------------|-------------------------------------------------------------------------------------|--|
| Статус                        | 🔿 Активна                                                                                                  | 🖲 Не активна                                                                        |  |
| Начало<br>действия скидки     | 0                                                                                                    | Количество дней до дня рождения,<br>за которое начисляется скидка.                  |  |
| Окончание<br>действия скидки  | 0                                                                                                    | Количество дней после дня рождения,<br>через которое заканчивается действие скидки. |  |
| Размер скидки                 | 0 -                                                                                                    | %                                                                                   |  |
| Уведомления                   | 🔵 Есть 🌘                                                                                                   | нет                                                                                 |  |
| Текст для<br>эл. письма и SMS | :name!<br>На Ваш День Рождения СКИДКА по карте увеличена до<br>:value%!<br>Срок действия скидки ограничен. |                                                                                     |  |
| Сохранить                     |                                                                                                    |                                                                                     |  |

Установите статус «Активна», укажите начало действия скидки, окончание действия скидки, размер скидки в процентах.

В случае, когда одновременно активны скидка по карте и на день рождения – применится наибольшая.

Если вы используете уведомления по эл. почте или SMS, то включите уведомления и настройте текст уведомления (подробнее о настройке уведомлений см. раздел 6 на стр. 29).

После настройки скидки нажмите кнопку «Сохранить».

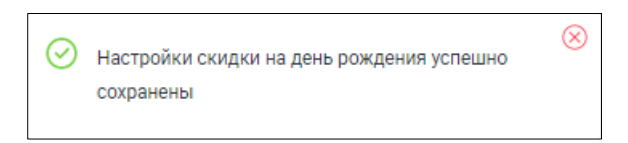

Важно! Чтобы акции сработали, в настройках карты клиента должна быть указана дата дня рождения.

### 5. Настройка бонусов

#### 5.1. Что такое бонус

Бонус – это средства, которые магазин начисляет клиенту после совершения им покупки. Потратить бонус можно только в магазине (или в магазинах, если это сеть), в котором данный бонус был начислен. В программе Frontol Discount Unit один бонус равен одному рублю.

#### 5.2. Как настроить бонусную систему

Для настройки бонусной системы перейдите в раздел «Бонусы и скидки», выберите справочник «Бонус»:

| Бонус                           |                                                                                                    |
|---------------------------------|----------------------------------------------------------------------------------------------------|
| Статус                          | Активен 💽 Не активен                                                                                                    |
| Отсрочка                        | 0 Количество дней, через которое бонус вступает в силу.                                                                 |
| Длительность<br>действия бонуса | 0 В днях                                                                                                    |
| Размер бонуса                   | 100 🔹 % от суммы покупки                                                                                                |
| Уведомления о<br>начислении     | 🔵 Есть 💿 Нет                                                                                                    |
| Порог суммы<br>бонусов          | 0,01 Ограничение на отправку уведомлений о начислении бонусов. Подробнее                                                |
| Текст для<br>эл. письма и SMS   | :name!<br>На Вашу карту начислено :value БОНУСОВ. Общий<br>баланс = :total БОНУСОВ!<br>Срок действия бонусов ограничен. |
| Уведомления о<br>сгорании       | С Есть 💿 Нет                                                                                                    |
| Дата отправки                   | 0 Количество дней до момента сгорания бонусов                                                                           |
| Минимальная<br>сумма бонусов    | 0,01 Ограничение для отправки уведомлений о сгорании бонусов. Подробнее                                                 |
| Текст для<br>эл. письма и SMS   | :name!<br>:value БОНУСОВ на Вашей карте сгорают :date!                                                                  |
| Сохранить                       |                                                                                                    |

Установите статус «Активен», в поле «Отсрочка» укажите количество дней, через которое бонус вступает в силу. В поле «Длительность действия бонуса» укажите, сколько дней будет действовать начисленный бонус. Обратите внимание, значение 0 в поле «Длительность действия бонусов» означает, что бонус будет действовать до конца дня. В поле «Размер бонуса» укажите размер бонуса в процентах от суммы всего чека.

Если вы планируете отправлять уведомления о начислении бонусов, то включите уведомления и настройте текст.

После настройки бонусной системы нажмите кнопку «Сохранить».

#### 5.3. Как начисляются бонусы

Бонусы начисляются на итоговую сумму чека. Если часть чека была оплачена бонусом, то на эту сумму новый бонус начислен не будет.

#### Например,

сумма чека покупателя составила 1000 рублей, в бонусной системе размер бонуса установлен 10%, у покупателя на карте было 200 бонусов, которыми он частично оплатил чек. В результате по данному чеку покупателю будет начислено (1000 – 200) \* 0,1 = 80 бонусных баллов.

#### 5.4. Как настроить бонус на день рождения

Бонус на день рождения — это количество бонусов, которое начисляется покупателю на карту.

Для настройки бонуса на день рождения откройте раздел «Бонусы и скидки», перейдите на вкладку «Бонус на день рождения».

В настройках бонуса установите статус «Активен», в поле «Начало действия бонуса» задайте количество дней до дня рождения клиента, в поле «Окончание действия бонуса» укажите длительность действия бонуса в днях. В поле «Размер бонуса» укажите сумму бонусов, которые вы дарите клиенту:

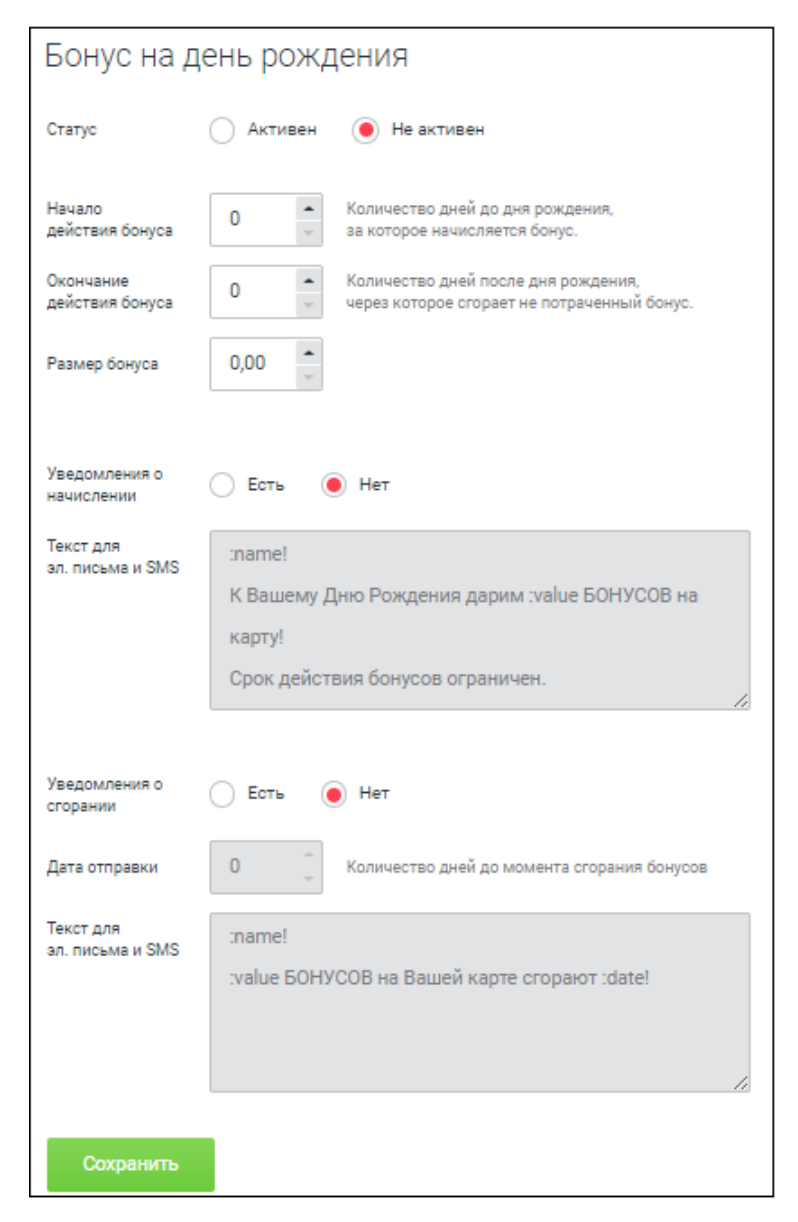

При необходимости вы можете включить уведомления и настроить текст сообщения клиенту.

После всех настроек нажмите кнопку «Сохранить».

Важно! Чтобы акции сработали, в настройках карты клиента должна быть указана дата дня рождения.

### 6. Уведомления

#### 6.1. Как настроить e-mail уведомления

Для настройки уведомлений по электронной почте перейдите в категорию «Настройки»:

| Настройки                      |                |
|--------------------------------|----------------|
| Эл. почта SMS Сжатие д         | анных          |
|                                |                |
| Статус Не использо             | вать 🝷         |
| Уведомления Рассылать клиентам | • Не рассылать |
| Время рассылки 00:00 -         | - 23:59        |
|                                |                |
| Настройки SMTP                 |                |
| Сервер                         |                |
| Логин                          |                |
| Пароль                         |                |
|                                |                |
| Тема сообщения                 |                |
| Имя отправителя                |                |
| E-mail отправителя             |                |
|                                |                |
| Сохранить                      |                |

Во вкладке «Эл. почта» в выпадающем списке «Статус» выберите «Использовать SMTP»:

| ATON Frontol<br>Discount Unit Hactpo |                             |                               |  |
|--------------------------------------|-----------------------------|-------------------------------|--|
| admin 🕞                              | Эл. почта SMS Сжатие данных |                               |  |
| карты<br>Карты клиентов              | Статус                      | Не использовать               |  |
| Подарочные карты                     | Уведомления<br>клиентам     | Не использовать               |  |
| БОНУСЫ И СКИДКИ                      |                             | Использовать SMTP             |  |
| • Бонус                              | Настройки SN                | Использовать сторонний сервис |  |

В поле «Сервер» указать почтовый сервер. Подойдет даже аккаунт на бесплатных почтовых сервисах, таких как yandex.ru, mail.ru.

В полях «Логин» и «Пароль» указать логин и пароль к почтовому ящику.

В поле «Тема сообщения» укажите тему письма.

В поле «Имя отправителя» укажите имя, от которого будет приходить e-mail сообщение.

В поле «E-mail отправителя» укажите адрес, с которого будут приходить оповещения.

Тему сообщения, имя отправителя и e-mail желательно заполнить, чтобы уменьшить вероятность попадания писем в спам.

После указания настроек, нажмите кнопку «Сохранить».

#### Например,

для настройки уведомлений с помощью почтового сервиса yandex.ru необходимо:

- создать почтовый ящик (например, atol@yandex.ru);
- заполнить данные, как на картинке ниже:

| Эл. почта SMS Сжатие данных |                          |  |  |
|-----------------------------|--------------------------|--|--|
| Статус                      | Использовать SMTP 🔹      |  |  |
| Уведомления<br>клиентам     | Рассылать 💿 Не рассылать |  |  |
| Время рассылки              | 00:00 - 23:59            |  |  |
| Настройки SN                | ЛТР                      |  |  |
| Сервер                      | smtp.yandex.ru           |  |  |
| Логин                       | atol                     |  |  |
| Пароль                      |                          |  |  |
|                             |                          |  |  |
| Тема сообщения              | Вам начислен бонус!      |  |  |
| Имя отправителя             | Магазин "Продукты"       |  |  |
| E-mail отправителя          | atol@yandex.ru           |  |  |
|                             |                          |  |  |

#### 6.2. Как персонализировать e-mail-уведомления

В тексте сообщений указывать ключевые слова, которые затем заменяются значениями. Например, при отправке уведомления о изменении порога накопительной скидки в тексте «Уважаемый :name, вам теперь предоставляется скидка :value%» в письме вместо :name будет ФИО владельца карты, а вместо :value - значение скидки по этой карте.

В случае уведомления о бонусах вместо :value подставляется число бонусов по карте.

#### 6.3. Как настроить SMS-уведомления

Для работы с SMS уведомлениями необходимо чтобы у вас был аккаунт в сервисе UniSender. Для настройки уведомлений по SMS откройте категорию «Настройки», перейдите на закладку «SMS»:

| Настройки                        |                                                                       |  |  |
|----------------------------------|-----------------------------------------------------------------------|--|--|
| Эл. почта SM                     | <b>И</b> Ѕ Сжатие данных                                              |  |  |
|                                  |                                                                       |  |  |
| Статус                           | Не использовать 👻                                                     |  |  |
| Уведомления<br>клиентам          | Рассылать 💿 Не рассылать                                              |  |  |
| Время рассылки                   | 00:00 - 23:59                                                         |  |  |
| Ввод карты по<br>номеру телефона | Скодом 💿 Без кода Отправка SMS с кодом подтверждения на номер клиента |  |  |
| Настройки Ur                     | niSender                                                              |  |  |
| Ключ доступа к АРІ               |                                                                       |  |  |
| Имя отправителя                  |                                                                       |  |  |
| Сохранить                        |                                                                       |  |  |

В выпадающем списке «Статус» выберите «Использовать UniSender»:

| Настройки          |                                                                           |
|--------------------|---------------------------------------------------------------------------|
| Эл. почта SM       | S Сжатие данных                                                           |
| Статус             | Использовать UniSender                                                    |
| Уведомления        | Не использовать                                                           |
| клиентам           | Использовать UniSender                                                    |
| Настройки Un       | Использовать другой сервис                                                |
| Ключ доступа к АРІ |                                                                           |
| Имя отправителя    |                                                                           |
|                    | От 3 до 11 символов, может содержать латинские буквы, цифры и символы 🤤 😳 |
| Сохранить          |                                                                           |

В блоке «Настройки UniSender» заполните поля «Ключ доступа к API» и «Имя отправителя». Эти данные вы получаете после регистрации в сервисе UniSender.

После заполнения всех полей нажмите кнопку «Сохранить».

#### 6.4. Как персонализировать SMS-уведомления

В тексте сообщений указывать ключевые слова, которые затем заменяются значениями. Например, при отправке уведомления о изменении порога накопительной скидки в тексте «Уважаемый :name, вам теперь предоставляется скидка :value%» в письме вместо :name будет ФИО владельца карты, а вместо :value значение скидки по этой карте.

В случае уведомления о бонусах вместо :value подставляется число бонусов по карте.

### 7. Добавление пользователя

Для разграничения прав доступа в программе Frontol Discount Unit есть возможность создавать пользователей. У каждого пользователя должна быть назначена роль – набор прав доступа. Роли не редактируются и обладают фиксированным набором прав.

Администратор – обладает всеми возможными правами для работы в программе

Менеджер – у менеджера отсутствует доступ к административным функциям в программе Frontol Discount Unit, есть права на работу с картами клиентов и настройке бонусов и скидок.

Оператор — у оператора есть права на работу с картами клиентов — создание и редактирование. Так же у оператора есть возможность просматривать информацию о бонусах и скидках (без редактирования).

Старший кассир – у старшего кассира есть права на работу с картами клиентов – создание карты клиентов и редактирование информации о клиенте в карте (не может менять баланс бонусов и текущую скидку).

Сотрудник – у сотрудника есть права только на просмотр информации о картах и акциях. Прав на редактирование нет.

По умолчанию при установке программы создается пользователь с логином «admin» и паролем «moo».

Для добавления нового пользователя перейдите в раздел «Пользователи», нажмите кнопку

«Добавить» — и заполните информацию о пользователе. Укажите логин, пароль, имя, адрес электронной почты и выберите роль. После заполнения информации нажмите «Сохранить»:

| vasin             |                      |
|-------------------|----------------------|
| Логин             | vasin                |
| Пароль            |                      |
| Пароль (повторно) |                      |
|                   |                      |
| Имя               | Алексей              |
| Эл. почта         | vasin@mail.ru        |
| Роль              | Менеджер 👻           |
|                   | Удалить пользователя |
| Сохранить         | Выйти без сохранения |

После сохранения новый пользователь появится в списке пользователей:

| Пользователи | 1 🗾           |
|--------------|---------------|
| Логин        | Роль          |
| admin        | Администратор |
| vasin        | Менеджер      |

### 8. Настройка Frontol xPOS для работы с FDU

#### 8.1. Как подключить Frontol xPOS к FDU

#### 8.1.1. Настройка подключения кассы в Frontol Discount Unit

В настройках FDU (Администрирование/Кассы) создайте новую кассу, задав идентификатор, пароль и название кассы.

| Кассы         |                         | <b>Y</b> +                  |                                       |
|---------------|-------------------------|-----------------------------|---------------------------------------|
| Идентификатор | Название<br>Список пуст | Идентификатор               | Обязательное поле                     |
|               |                         | Пароль<br>Пароль (повторно) |                                       |
|               |                         | Название                    |                                       |
|               |                         | Сохранить                   | Удалить кассу<br>Выйти без сохранения |

#### 8.1.2. Настройка подключения в FxPOS

- 1. Откройте программу настройки Frontol xPOS.
- 2. Перейдите в категорию Основные → Контроль регистрации → Включить скидки (Скидки → Да).

| 🏟 Главная 🗙 — 🗆 🗙           |                                                     |                             |         |             |  |
|-----------------------------|-----------------------------------------------------|-----------------------------|---------|-------------|--|
| 🖛 Категор                   | 🗲 Категории > Основные > Контроль регистрации 💾 🗸 🗙 |                             |         |             |  |
| 🗳 Системн                   | ые                                                  | 🖅 Контроль реги             | страции |             |  |
| 🗙 Основнь                   | ie                                                  | Контроль регистрации        | оградии |             |  |
| Р ЕГАИС                     |                                                     | Дробное количество(весовой) | Да      | > ^         |  |
| А Внешние                   | е системы                                           | Редактирование цены         | Нет     | >           |  |
| 🦾 Справоч                   | ники                                                | Без ввода количества        | Да      | >           |  |
| 🕮 Клавиат                   | ура                                                 | Ввод количества вручную     | Да      | >           |  |
| 🖵 Экран                     |                                                     | Печать в чеке               | Да      | >           |  |
| 🖅 Журнал                    |                                                     | Кратность количества        | Нет     | >           |  |
| 📜 Транзакц                  | ции                                                 | Минимальная цена            | Нет     | >           |  |
| 🚨 Пользов                   | атели                                               | Скидки                      | Да      | >           |  |
| <b>9</b> Обмен              |                                                     | Максимальная скидка, %      | Нет     | <b>&gt;</b> |  |
| 🗽 Оборудо                   | вание                                               | Списание остатков           | Нет     | >           |  |
| 👫 Экспорт/                  | Импорт 🛛 🔻                                          | Отрицательные остатки       | Да      | >           |  |
| ATON Frontol xPOS 2.0.0.941 |                                                     |                             |         |             |  |

3. Перейдите в категорию Внешние системы → Frontol Discount Unit.

4. Укажите адрес FDU (localhost, если установлено на том же компьютере), порт (443 по умолчанию), идентификатор и пароль (такие же, как в настройках FDU)

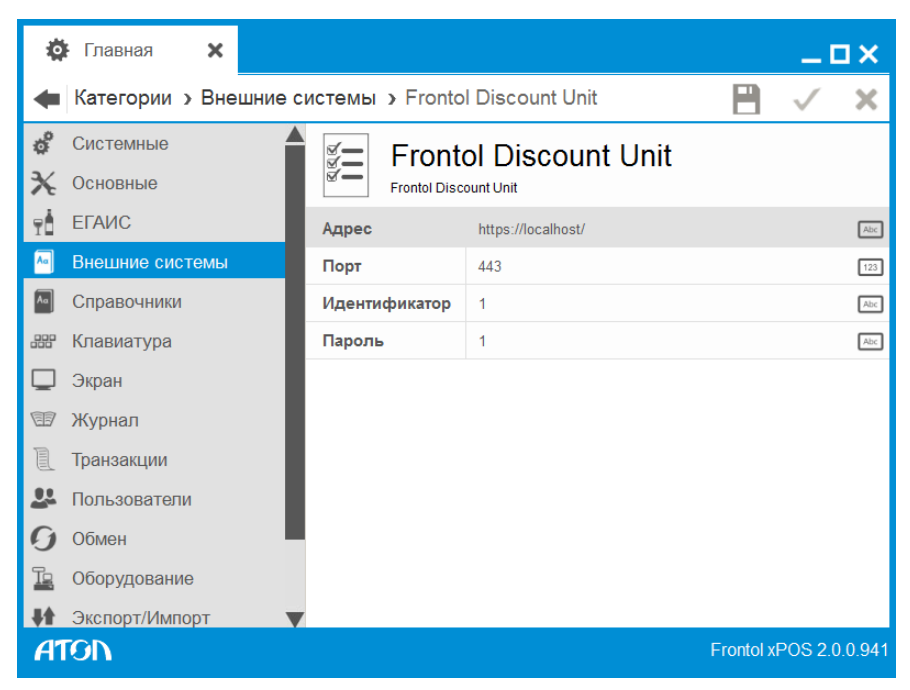

5. Перейдите в категорию Внешние системы → Параметры и в поле «Система лояльности» выберите Frontol Discount Unit.

| 4        | F Главная 🗙           |                                          |           | _ C          | 3 X    |
|----------|-----------------------|------------------------------------------|-----------|--------------|--------|
| •        | Категории > Внешние с | <b>істемы &gt;</b> Параметры             |           | $\checkmark$ | ×      |
| ô        | Системные             | 🖅 Параметры                              |           |              |        |
| X        | Основные              | 🖉 — Параметры                            |           |              |        |
| ۳İ       | ЕГАИС                 | Система лояльности Frontol Discount Unit |           |              | >      |
| Aa       | Внешние системы       | Проводить все чеки ОN                    |           |              |        |
| Aα       | Справочники           |                                          |           |              |        |
|          | Клавиатура            |                                          |           |              |        |
|          | Экран                 |                                          |           |              |        |
| Ŧ        | Журнал                |                                          |           |              |        |
| l        | Транзакции            |                                          |           |              |        |
| <u>.</u> | Пользователи          |                                          |           |              |        |
| 0        | Обмен                 |                                          |           |              |        |
| Te       | Оборудование          |                                          |           |              |        |
| ŧt.      | Экспорт/Импорт 🛛 🔻    |                                          |           |              |        |
| A        | ron -                 |                                          | Frontol x | POS 2.0      | .0.941 |

# 8.2. Какой механизм совместной работы скидок FDU и товарных скидок Frontol xPOS

На текущий момент реализовано только суммирование скидок. Например, в случае 10% скидки по карте FDU и 5% товарной скидки хPOS итоговая скидка на товар составит 15%.

#### 8.3. Как сделать дополнительную товарную скидку в Frontol xPOS вместе с накопительной скидкой

В настройках FxPOS (Справочники → Система лояльности → Маркетинговые акции) добавьте маркетинговую акцию, в ней добавьте мероприятие и запустите Конструктор скидок.

В Конструкторе добавьте товарную скидку.

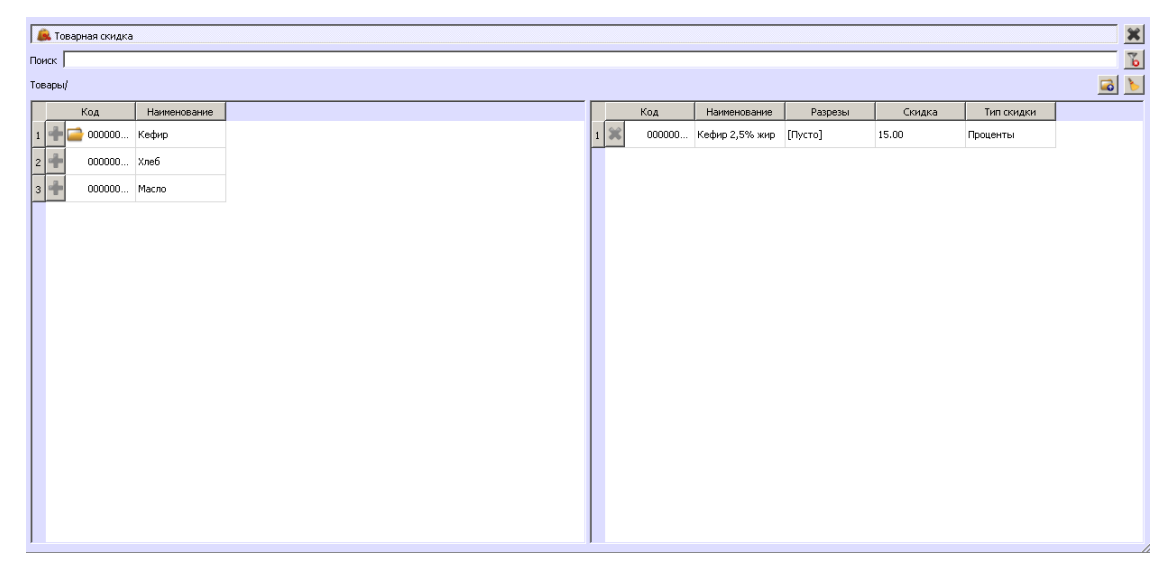

В настройках FDU добавьте карту и задайте накопительную скидку.

# 8.4. Как сделать дополнительную товарную скидку в Frontol xPOS по некоторым картам

В настройках FxPOS (Справочники → Система лояльности → Маркетинговые акции) добавьте маркетинговую акцию, в ней добавьте мероприятие и запустите Конструктор скидок.

В Конструкторе добавьте товарную скидку с условием диапазона карт.

| <u>í</u> | оварная скидка |              |                                                                |                                                                                                    |                |         |        |            | × |
|----------|----------------|--------------|----------------------------------------------------------------|----------------------------------------------------------------------------------------------------|----------------|---------|--------|------------|---|
| Поиск    |                |              |                                                                |                                                                                                    |                |         |        |            | Ъ |
| Товар    | ы/             |              |                                                                |                                                                                                    |                |         |        | <b></b>    | 6 |
|          | Код            | Наименование |                                                                | Код                                                                                                 | Наименование   | Разрезы | Скидка | Тип скидки |   |
| 1 🦷      | 000000         | Кефир        | 1 Ж                                                            | 000000                                                                                              | Кефир 2,5% жир | [Пусто] | 40.00  | Проценты   |   |
| 2 4      | 000000         | Хлеб         |                                                                |                                                                                                    |                |         |        |            |   |
| 3        | 000000         | Масло        |                                                                |                                                                                                    |                |         |        |            |   |
| Γ        |                |              |                                                                |                                                                                                    |                |         |        |            |   |
|          |                |              |                                                                |                                                                                                    |                |         |        |            |   |
|          |                |              |                                                                |                                                                                                    |                |         |        |            | _ |
|          |                |              | 🜌 дик<br>Состоян<br>Началс<br>Префи<br>Длина<br>Конец<br>Длина | апазон карт<br>ие<br>о диапазона<br>у учит<br>учит<br>диапазона<br>кс [ВЕЕОО5<br>1 <u>с</u><br>учит | Веедена 💌      |         |        |            |   |

При этом по картам BEE001 — BEE005 скидка на товар составит 40% + скидка по карте, по картам BEE005 — BEEXXX будет скидка только по карте, без товарной скидки.

# 8.5. Как работают ограничения скидок (минимальная цена товара, максимальная скидка на товар) в xPOS с FDU

Необходимо в настройках FxPOS задать ограничения скидок глобально:

1) (Основные/Контроль регистрации/Максимальная скидка → Товар).

2) (Основные/Контроль регистрации/Минимальная цена → Товар).

И в свойствах товара:

(Справочники/Товары/Товар/Основные/Контроль).

При регистрации товара ограничения будут работать.

#### 8.6. Как запретить скидку на товары в хРОS

Установите минимальную цену товара, равную его обычной цене.

### 9. Работа в FxPOS режиме регистрации

## 9.1. Как ввести номер карты клиента при регистрации в xPOS

В приложении кассира в режиме регистрации нажмите Ctrl+F7 (по умолчанию). Комбинацию клавиш можно изменить в настройках Frontol xPOS (Клавиатура/Раскладки/Функции раскладки) в функции «Документ/Ввод карты» и «Документ/Отмена карты».

#### 9.2. Как посмотреть баланс бонусов на карте в хРОЅ

В настройках Frontol xPOS (Клавиатура/Раскладки/Функции раскладки/Создать) добавьте функцию «Скидки/Запрос баланса по карте» и назначьте комбинацию клавиш, например «Ctrl+Q».

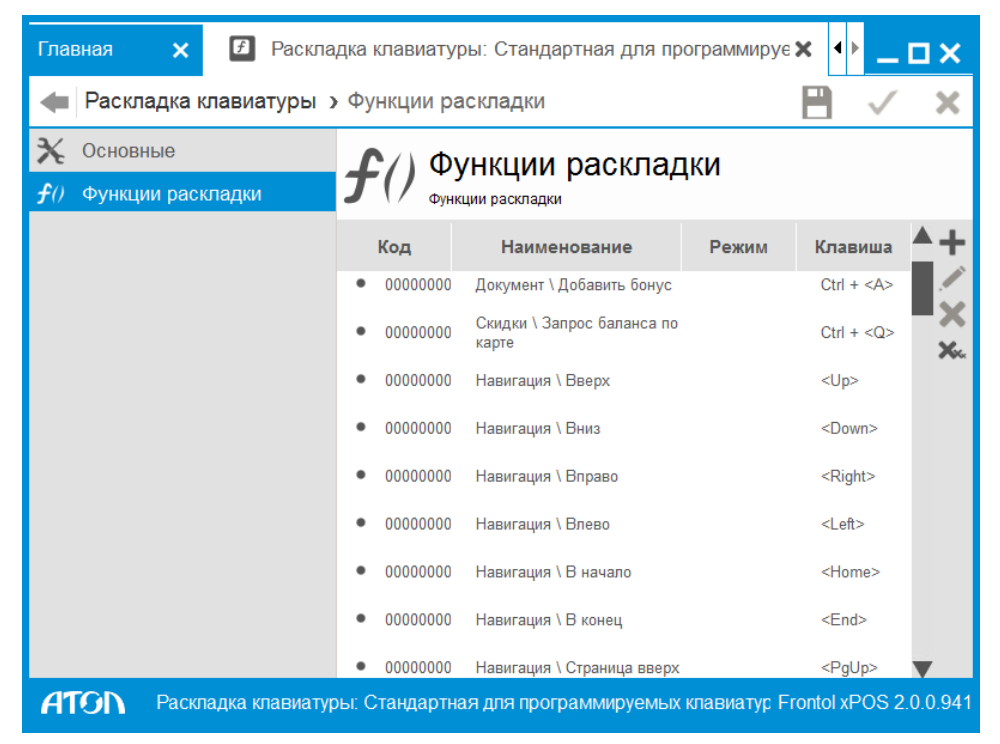

В процессе регистрации введите карту клиента (Ctrl+F7), в режиме регистрации перед оплатой вызовите просмотр баланса бонусов назначенным сочетанием клавиш.

| Баланс на карте        |
|------------------------|
| На карте 500.00 баллов |
| Подтвердить            |

#### 9.3. Как оплатить бонусами в хРОS

В настройках Frontol xPOS (Клавиатура/Раскладки/Функции раскладки/Создать) добавьте функцию «Документ/Добавить бонус» и назначьте комбинацию клавиш, например «Ctrl+A».

| Главная 🗙 🖪 Раскладка клавиатуры: Стандартная для программируе 🗙 💶 🗙                        |                                                  |                                     |       |                 |  |  |  |
|---------------------------------------------------------------------------------------------|--------------------------------------------------|-------------------------------------|-------|-----------------|--|--|--|
| ቀ Раскладка клавиатуры 🗴                                                                    | 🖛 Раскладка клавиатуры э Функции раскладки 💾 🗸 🗙 |                                     |       |                 |  |  |  |
| Х Основные                                                                                  |                                                  |                                     |       |                 |  |  |  |
| <b>f</b> () Функции раскладки                                                               | <b>Ј</b> (/ <sub>Функ</sub>                      | ции раскладки                       |       |                 |  |  |  |
|                                                                                             | Код                                              | Наименование                        | Режим | Клавиша 📥 🕇     |  |  |  |
|                                                                                             | • 00000000                                       | Документ \ Добавить бонус           |       | Ctrl + <a></a>  |  |  |  |
|                                                                                             | • 00000000                                       | Скидки \ Запрос баланса по<br>карте |       | Ctrl + <q></q>  |  |  |  |
|                                                                                             | • 00000000                                       | Навигация \ Вверх                   |       | <up></up>       |  |  |  |
|                                                                                             | • 00000000                                       | Навигация \ Вниз                    |       | <down></down>   |  |  |  |
|                                                                                             | • 00000000                                       | Навигация \ Вправо                  |       | <right></right> |  |  |  |
|                                                                                             | • 00000000                                       | Навигация \ Влево                   |       | <left></left>   |  |  |  |
|                                                                                             | • 00000000                                       | Навигация \ В начало                |       | <home></home>   |  |  |  |
|                                                                                             | • 00000000                                       | Навигация \ В конец                 |       | <end></end>     |  |  |  |
|                                                                                             | • 00000000                                       | Навигация \ Страница вверх          |       | <pgup> 🔻</pgup> |  |  |  |
| АТОЛ Раскладка клавиатуры: Стандартная для программируемых клавиатур Frontol xPOS 2.0.0.941 |                                                  |                                     |       |                 |  |  |  |

В процессе регистрации введите карту клиента (Ctrl+F7), в режиме расчета вызовите оплату бонусами сочетанием клавиш.

| Введите сумму оплаты |             |  |
|----------------------|-------------|--|
| 70.00                |             |  |
| Отменить             | Подтвердить |  |

# 9.4. Как оплатить подарочной картой (сертификатом) в FxPOS

Сначала нужно создать новый вид оплаты. В настройках Frontol xPOS (Справочники/Оплата/Виды оплат/Создать) добавьте новый вид оплаты, указав «Сертификат» в поле «Операция».

| 🌣 Главная 🗙 👗 E                                             | Виды оплат: Оплата сертификатом 🗙   | _ C                 | x   |
|-------------------------------------------------------------|-------------------------------------|---------------------|-----|
| 🖛 Виды оплат 🤉 Основны                                      | e                                   | 🗎 🗸                 | ×   |
| 🗙 Основные                                                  | Основные                            |                     |     |
|                                                             | Код                                 | 00000000005         | Abc |
|                                                             | Наименование                        | Оплата сертификатом | Abc |
|                                                             | Текст для чека                      |                     | Abc |
|                                                             | Тип оплаты в ККМ                    | 0                   | 123 |
|                                                             | Сдача                               | OFF                 |     |
|                                                             | Изменяет ДЯ                         | OFF                 |     |
|                                                             | Автозакрытие документа после оплаты | OFF                 |     |
|                                                             | Операция                            | Сертификат          | >   |
|                                                             | Платежная система                   |                     | >   |
|                                                             | Группа печати                       |                     | >   |
|                                                             |                                     |                     |     |
| АТОЛ Виды оплат: Оплата сертификатом Frontol xPOS 2.0.0.941 |                                     |                     |     |

В режиме расчета выберите созданный тип оплаты:

| Выберите тип оплаты |                     |        |
|---------------------|---------------------|--------|
| Код                 | Наименование        |        |
| 00000000005         | Оплата сертификатом |        |
| 000000001           | Наличные            |        |
| 000000002           | Кредит              |        |
| 000000003           | Тарой               |        |
| 000000004           | Картой              |        |
|                     |                     |        |
|                     |                     |        |
|                     |                     | $\sim$ |
|                     |                     |        |
| Отменить            | Подтвердить         |        |

В появившемся окне введите номер подарочной карты:

| Считайте карту клиента или введите вручную |  |  |
|--------------------------------------------|--|--|
| Веедите номер сертификата                  |  |  |
| Отменить Подтвердить                       |  |  |

А затем введите сумму оплаты (по умолчанию в окне отображается текущий баланс карты).

| Введите сумму оплаты |                 |  |  |  |
|----------------------|-----------------|--|--|--|
| 70.00                | $\land \forall$ |  |  |  |
| Отменить             | Подтвердить     |  |  |  |

### 10.Настройка Frontol 5/Frontol 6 для работы с Frontol Discount Unit

#### 10.1. Как подключить Frontol 5/Frontol 6 к FDU

- 1. Убедитесь, что в настройках F5/F6 (Справочники/Глобальный контроль) глобально включены скидки (Скидки → Да).
- 2. В настройках F5/F6 (Настройки/Системные/РМ и оборудование) создайте устройство платежной системы.

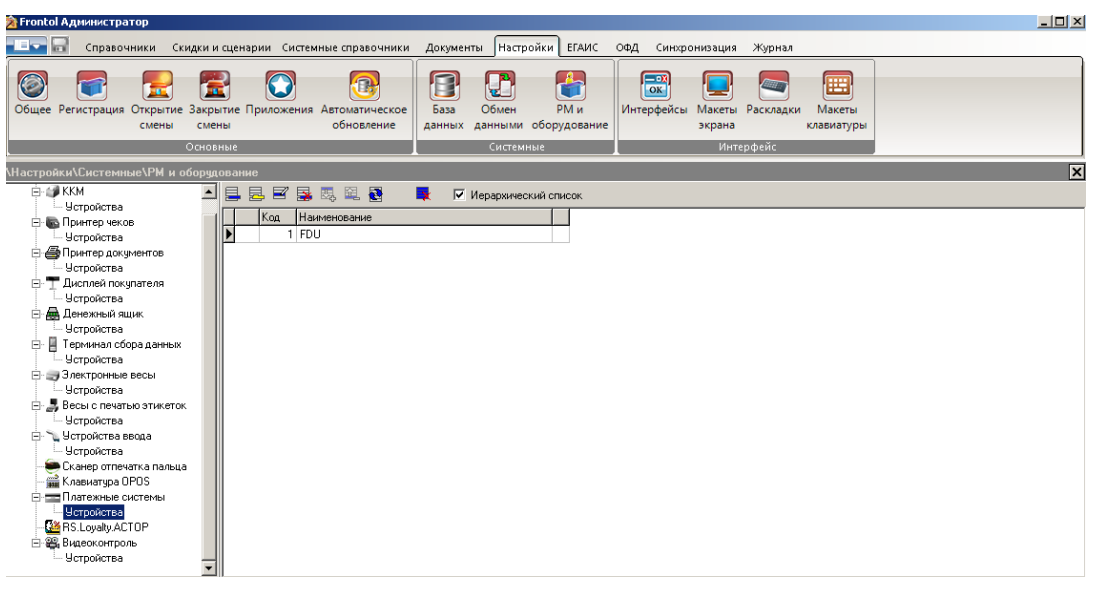

3. Зайдите в устройство FDU -> Свойства -> Параметры AC и укажите адрес FDU, идентификатор кассы и пароль.

| 😥 Frontol Администратор                                                                                                    |                                                                                                    | <u>- 🗆 ×</u> |
|----------------------------------------------------------------------------------------------------|----------------------------------------------------------------------------------------------------|--------------|
| 💷 🖬 Справочники Скидки и сценарии Систем                                                                                                    | ные справочники Документы Настройки ЕГАИС ОФД Синхронизация Журнал                                                                                                    |              |
| Сбщее Регистрация Открытие Закрытие Приложения<br>смены<br>Основные<br>Инастройки/Системинае\РИ и оборудование                                                                                                    | Платежная система           Автоматическое         База         Обмен         Назначение           Автоматическое         База         Обмен         Код:         1           Дражер платёжных систем В.16.0.7846 настройка свойств         Текущая система         1         +           Назначеновение:         Без названия         •         •         X |              |
| Норочениста     Ористеа     Ористеа      Ористеа     Ористеа | Полический номер:         1           Параметры текущей системы                                                                                                    |              |
| <ul> <li>Четройства веда</li> <li>Сканер отлечатка пальца</li> <li>Кланея отлечатка пальца</li> <li>Кланеятра DPOS</li> <li>Платежные систены</li> <li>Четройства</li> <li>Върдеконтроль</li> <li>Четройства</li> </ul>                                                                                                    | Слип Параметры АС Постаещини<br>Аddress=http://172.16.111.71ШserName=ca<br>Платный режин<br>ОК Отмена Примезить                                                                                                    |              |
|                                                                                                    | Свойства ОК Отм                                                                                                    | нена         |

# 10.2. Как работают ограничения скидок (минимальная цена товара, максимальная скидка на товар) в Frontol 5/Frontol 6 с FDU

Нужно включить их глобально в настройках F5/F6 (Справочники: Глобальный контроль):

| 🖄 Frontol Администратор                                                                                                    |                                                                                                    |
|----------------------------------------------------------------------------------------------------|----------------------------------------------------------------------------------------------------|
| Справочники Скидки и сценарии Системные справочники Документы Настрой                                                                                                    | ки ЕГАИС ОФД Синхронизация Журнал                                                                                     |
| Говары Меню Штрихкоды Налоги Глобальный Модификаторы Прайс-<br>контоль Аксты                                                                                                    | ры Контрагенты Подразделения                                                                                          |
| Товары Разрезы                                                                                                    | Поставщики                                                                                                    |
| \Справочники\Товары\Глобальный контроль *                                                                                                    | X                                                                                                    |
| Списание остатков: Нет у<br>Отрицательные остатки: Да у<br>Продажа: Да у<br>Возерат: Да У<br>Добное количество (весовой): Да У<br>Редактирование цены: Да У<br>Запрос цены: Нет У<br>Без ввода количества: Да У<br>Веад количества вружную: Да У<br>Веад количества вружную: Да У<br>Срок годности: Нет У<br>Миземальная цена: Товар У<br>Максимальная скидка: Товар У<br>Кратность количества: Нет У<br>Печатать в документе: Да У<br>Наливаенный товар: Товар У | Скидки: Да<br>Запрос штриккода: Нег<br>Окрупление: Да<br>Алкогольная продукция: Товар<br>Маркированная продукция: Нег |

И задать во вкладке «Контроль» в свойствах товара.

# 10.3. Какой механизм совместной работы скидок FDU и товарных скидок Frontol 5/Frontol 6

На текущий момент реализовано только суммирование скидок. Например, в случае 10% скидки по карте FDU и 5% товарной скидки Frontol 5/Frontol 6 итоговая скидка на товар составит 15%.

# 10.4. Как сделать товарную скидку Frontol 5/Frontol 6 вместе с накопительной скидкой

В настройках FDU добавьте карту и задайте накопительную скидку.

В настройках Frontol 5/Frontol 6 во вкладке «Скидки и сценарии» создайте маркетинговую акцию с группой «Скидки».

| 🔊 Frontol Администратор                |                         |                           |                     |          |         |        |         |        | _ 🗆 ×   |
|----------------------------------------|-------------------------|---------------------------|---------------------|----------|---------|--------|---------|--------|---------|
| Справочники Скидки и сценарии Син      | истемные справочники 🗼  | lокументы Hacтройки EFAI  | 4С ОФД Синхронизаци | я Журнал |         |        |         |        |         |
|                                        |                         |                           |                     |          |         |        |         |        |         |
| акции карт                             | редакт                  | рование маркетинговои акс | ии вида скидка      | - 4 -    |         |        |         |        |         |
| Скидки и сценарии                      | Клиенты и ка Код:       | 5                         | 🗹 Активная          |          |         |        |         |        |         |
| \Скидки и сценарии\Маркетинговые акции | Наименован              | ие: Акция                 |                     |          |         |        |         |        | ×       |
| Правила объединения                    | Маркетинговь Текст:     |                           |                     |          |         |        |         |        |         |
| Код Наименование Приори Правило -      | 💜 💓 Цвет:               | Белый                     | -                   |          |         |        |         |        |         |
| а 1 Корневая группа 0 2                | 2017 Начало дей         | ствия: 12.07.2017 💌       | 🗸 Весь день         |          |         |        |         | 2018   |         |
| 3 Скидки О Все 5                       | Январь Фе<br>Конец дейс | твия: 31.07.2017          |                     |          | Октябрь | Ноябрь | Декабрь | Январь | Февраль |
| 5 Акция 0                              |                         |                           |                     |          |         |        |         |        |         |
|                                        | Срабатыра               |                           |                     |          |         |        |         |        |         |
| • • • • • • • • • • • • • • • • • • •  | Сраватыва               |                           |                     |          |         |        |         |        |         |
|                                        |                         |                           |                     |          |         |        |         |        |         |
|                                        | Код                     | //ma                      |                     |          |         |        |         |        |         |
|                                        |                         | 1 Тестовое мероприятие    |                     |          |         |        |         |        |         |
| <                                      |                         |                           |                     |          |         |        |         |        |         |
|                                        |                         |                           |                     |          |         |        |         |        |         |
|                                        |                         |                           |                     |          |         |        |         |        |         |
|                                        |                         |                           |                     |          |         |        |         |        |         |
|                                        |                         |                           |                     | F        |         |        |         |        |         |
|                                        |                         |                           | ОК                  | Отмена   |         |        |         |        |         |
| Иерархический список                   | 1                       |                           |                     |          |         |        |         |        |         |

Создайте мероприятие и в Конструкторе скидок задайте тип и величину скидки на товар.

| Столой Администратор |                                                                |                          |                              |                        |            | >      |          |   |
|----------------------|----------------------------------------------------------------|--------------------------|------------------------------|------------------------|------------|--------|----------|---|
|                      | равочники   Скидки и сценарии  Системн<br>🗞 Конструктор скидок | ые справочники Документы | Настройки ЕГАИС ОФД          | Синхронизация Жы       | юнал       |        |          |   |
|                      |                                                                |                          |                              |                        |            |        |          |   |
| Маркетинговые        |                                                                |                          |                              |                        |            |        |          |   |
| акции                | Действия                                                       | Действие "Товарны        | е скидки"                    |                        |            |        |          |   |
| Скидки и с           | Скидки                                                         | -                        |                              |                        |            |        |          |   |
| Скидки и сцен        |                                                                | 🥭 Начисли                | ть на товары скидки          |                        |            |        |          |   |
| Правила объеди       | f(x)                                                           |                          |                              |                        |            |        |          |   |
|                      | Ручная скидка Множимая скидка                                  | YX                       |                              |                        |            |        |          |   |
| <u>Код Н</u>         | из сценария на позицию                                         | Код                      | Наименование                 | Разрезы                | Тип скидки | Скидка |          |   |
| 🔄 3 C                |                                                                | 273821215                | Трубач натуральный c/c ж/б 2 |                        | Процентная | 30.00  | *        |   |
| ▶ 5 A                | f(x)                                                           |                          |                              |                        |            |        |          |   |
|                      | - 🌮                                                            |                          |                              |                        |            |        |          |   |
|                      | Автоматическая Скидки на<br>скидка из отсортированные          | Tonyou                   | Классификаторы               |                        |            |        |          |   |
|                      | сценария позиции                                               | товары                   | тонассификаторы              |                        |            |        |          |   |
|                      |                                                                | YX                       |                              |                        |            |        |          |   |
|                      |                                                                | Код                      | Артикул Наимено              | вание                  |            | Цена   |          |   |
|                      | S 🕺 🖉                                                          | 🕀 🚞 91417                | . 28 Бакалея                 |                        |            |        | +        |   |
|                      | Ручная скидка Скидка                                           | 🕀 🚞 24394                | . 12 Сигарета                | ы, сигары, табаки, заж | игалки     |        | ÷        |   |
|                      |                                                                | 🖲 🗀 26388                | . 6 Алкоголь                 | ные напитки            |            |        | ÷ .      |   |
|                      |                                                                | 🖭 🕀 🚞 29924              | 297 Чай, Коф                 | be                     |            |        | ÷        |   |
|                      |                                                                | E 🛅 29976                | 1 Колбасы                    |                        |            |        | ÷        |   |
| •                    |                                                                | F 🗅 39446                | 11 Конгеляя                  | ы. Опехи               |            |        | <b>_</b> |   |
| 🔽 Иерархическ        | товаров Товарные скидки                                        |                          |                              |                        | 6          |        |          |   |
|                      |                                                                |                          |                              |                        |            | ОК     | Отменить |   |
|                      | Условия                                                        |                          |                              |                        |            |        |          | - |
|                      |                                                                |                          |                              |                        |            |        |          |   |

# 10.5. Как ограничить оплату бонусами во Frontol 5/Frontol 6

1) В настройках F5/F6 перейдите в справочник «Настройки/Системные/PM и оборудование»

2) Перейдите к настройкам устройства платежной системы.

3) Во вкладке «Назначение» задайте «Минимальный процент оплаты не бонусом» или «Минимальная сумма оплаты не бонусом».

| 💫 Frontol A личнистратор                                                                                                    | Платежная система                                                                                                    |  |
|----------------------------------------------------------------------------------------------------|----------------------------------------------------------------------------------------------------|--|
|                                                                                                    | Основные Назначение                                                                                                    |  |
| Справочнии     Сидаи и сценарии     Си       Общее     Регистрация     Осньтие     Закрытие Приложе<br>Смены       Общее     Регистрация     Осньтие       Осньтие     Смены     Осньтие       Интеректов     Смены     Смены       Основе     Рабочее неста     Кал       Основе     Основе     Смены       Основе     Смены     Смены       Основе     Смены     Смены       Основе     Смены     Смены       Основе     Смены     Смены       Основе     Смены     Смены       Основе     Смены     Смены       Основе     Смены     Смены       Основе     Смены     Смены       Основе     Смены     Смены       Основе     Смены     Смены       Основе     Смены     Смены       Основе     Основе     Смены       Основе     Основе     Смены       Основе     Основе     Смены       Основе     Основе     Смены       Основе     Основе     Смены       Основе     Основе     Смены       Основе     Основе     Смены       Основе     Основе     Смены       Основе     Основе     Смены </td <td>Основные Назначение  Оплата Продажа услуг Бонусы и скидки Кин. сумна для списания бонуса: 0.00 • • • Кин. сумна для списания бонуса: 0.00 • • • Мин. сумна для списания бонусок: 0.00 • • • Мин. сумна оплаты не бонусок: 0.00 • • • Мин. сумна оплаты не бонусок: 0.00 • • • Мин. сумна оплаты бонусок: 0.00 • • • Мин. сумна оплаты бонусок: 0.00 • • • • • • • • • • • • • • • • •</td> <td></td> | Основные Назначение  Оплата Продажа услуг Бонусы и скидки Кин. сумна для списания бонуса: 0.00 • • • Кин. сумна для списания бонуса: 0.00 • • • Мин. сумна для списания бонусок: 0.00 • • • Мин. сумна оплаты не бонусок: 0.00 • • • Мин. сумна оплаты не бонусок: 0.00 • • • Мин. сумна оплаты бонусок: 0.00 • • • Мин. сумна оплаты бонусок: 0.00 • • • • • • • • • • • • • • • • • |  |
|                                                                                                    | Свойства ОК Отмена                                                                                                    |  |

#### 10.6. Как запретить скидку на товары в Frontol 5/6

Установите минимальную цену товара, равную его обычной цене.

### 11.Работа в Frontol 5/Frontol 6 в режиме регистрации

#### 11.1. Как ввести номер карты клиента при регистрации в Frontol 5/Frontol 6

В приложении кассира в режиме регистрации вызовите меню [Операции платежной системы], выберите «Ввод бонусной карты»

| Анжела Иван                                                      | овна               |      |         |     |                                                                                                    |           | FrontolService | недоступен! | Frontol v.5.17.0 Loyalty |
|------------------------------------------------------------------|--------------------|------|---------|-----|----------------------------------------------------------------------------------------------------|-----------|----------------|-------------|--------------------------|
| N⁰                                                               |                    | Ha   | именова | ние |                                                                                                    | Цена      | К              | ол-во       | Сумма                    |
| 1 БЕС                                                            | ЕДА 250ГР          |      |         |     |                                                                                                    | 30        | 0,10           | 1,000       | 30,10                    |
|                                                                  |                    |      |         |     | Водовони<br>Ввод бонусной карты<br>Оплата внешним бонусом<br>Сватанс<br>Сватанс<br>Активация карты<br>Продажа уснуг<br>Использовать льготу<br>Печать последнего слика<br>Ввод купона<br>Удалить купон | усом      |                |             |                          |
| БЕСЕД                                                            | А 250ГР            |      |         |     | Замена карты                                                                                                    |           |                |             |                          |
| Код 5560                                                         | 77432              | Арт. | 554     |     | шк с                                                                                                    | 055006028 |                | Скидка      |                          |
| Документ<br>Скидка<br>Картакл.<br>Контакткл.<br>№ смены<br>№ док | ПРОДАЖА<br>1<br>33 |      |         |     |                                                                                                    |           |                |             | 0,                       |
| PM №1                                                            |                    |      |         | ·   |                                                                                                    |           |                |             | -: RU 07.08.17 13:37:0   |

Выберите «Ввести карту сканером или ридером»:

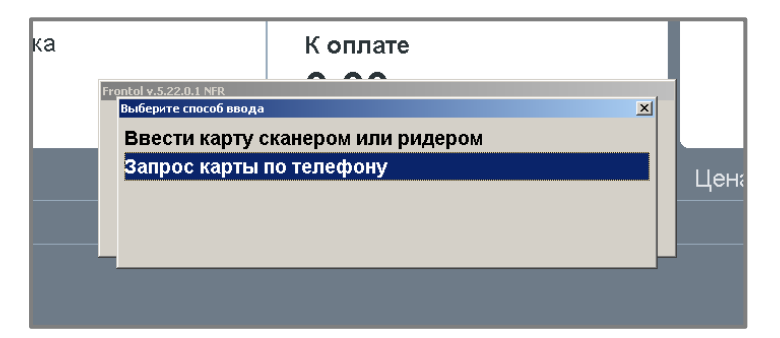

#### И введите номер карты клиента:

| Анжел | а Ивановна   | FrontolService недоступен! | Frontol v.5.17.0 Loyalty |       |
|-------|--------------|----------------------------|--------------------------|-------|
| N⁰    | Наименование | Цена                       | Кол-во                   | Сумма |
| 1     | БЕСЕДА 250ГР | 30                         | ,10 1,000                | 30,10 |

|            |          |      |     | ти теха<br>Введите карту<br>- |
|------------|----------|------|-----|-------------------------------|
|            |          |      |     | ОК Отмена                     |
| БЕСЕ       | ДА 250ГР |      |     |                               |
| Код 55     | 56077432 | Арт. | 554 | ШК 8901055006028 Скидка       |
| Документ   | ПРОДАЖА  |      |     |                               |
| Скидка     |          |      |     |                               |
| Карта кл.  |          |      |     |                               |
| Контакт кл | I.       |      |     | U                             |
| № смены    | 1        |      |     | •                             |
| № док.     | 33       |      |     | -                             |
| PM №1      |          |      |     | : RU 07.08.17 13:37:1         |

# 11.2. Как ввести карту клиента через телефон (с подтверждением в SMS)

В приложении кассира в режиме регистрации вызовите меню [Операции платежной системы], выберите «Ввод бонусной карты»:

|   | <b>д</b> Выберите             |  |
|---|-------------------------------|--|
| I |                               |  |
|   | ввод оонусной карты           |  |
|   | Оплата внешним бонусом        |  |
|   | Отмена оплаты внешним бонусом |  |
|   | Баланс                        |  |
|   | Активация карты               |  |
|   | Продажа услуг                 |  |
|   | Использовать льготу           |  |
|   | Печать последнего слипа       |  |
|   | Ввод купона                   |  |
|   | Отмена купона                 |  |
|   | Замена карты                  |  |
|   | Ввод промо-кода               |  |

Выберите «Запрос карты по телефону»:

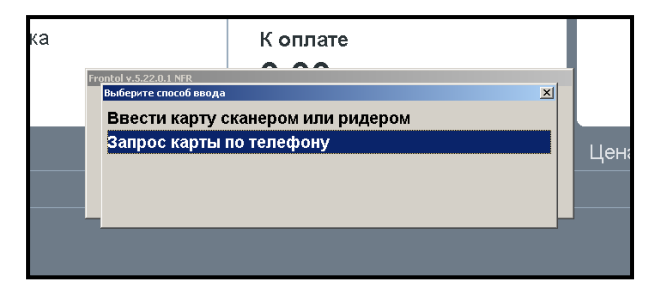

Введите номер карты, после чего введите код подтверждения из СМС:

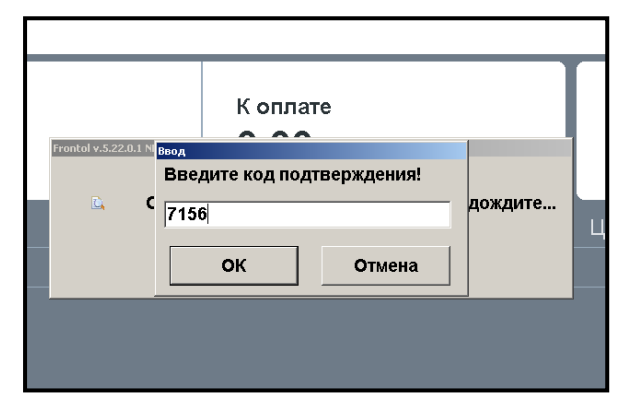

Подтвердите ввод карты:

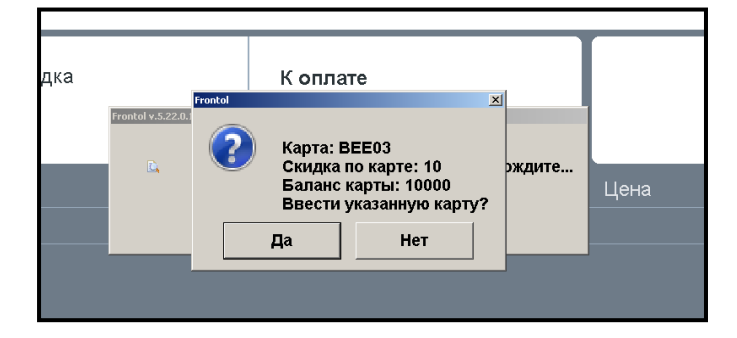

# 11.3. Как посмотреть баланс бонусов на карте в Frontol 5/Frontol 6

В приложении кассира в режиме регистрации вызовите меню [Операции платежной системы], выберите «Баланс».

Введите номер карты.

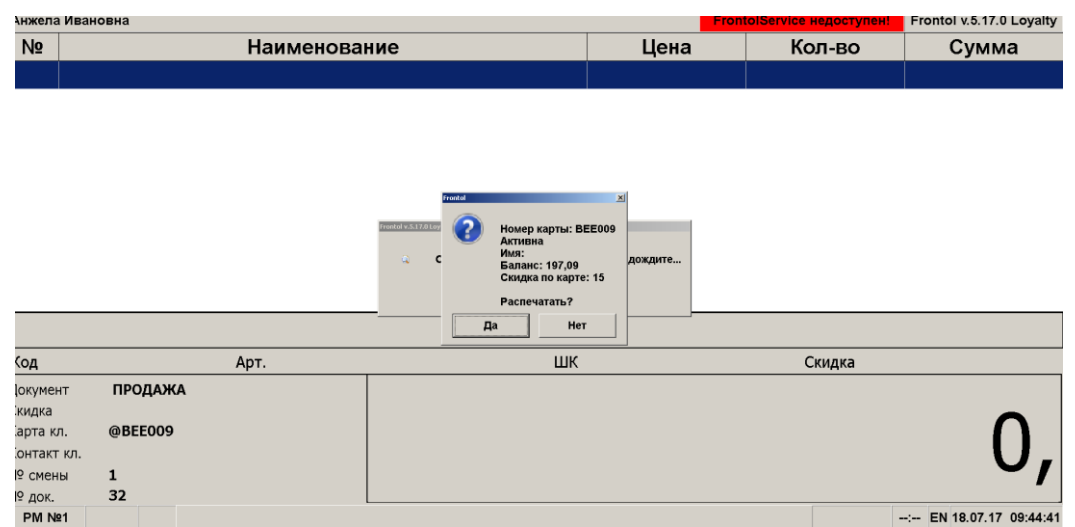

#### 11.4. Как оплатить бонусами в Frontol 5/Frontol 6

Введите карту клиента, меню [Операции платежной системы] -> Оплата внешним бонусом:

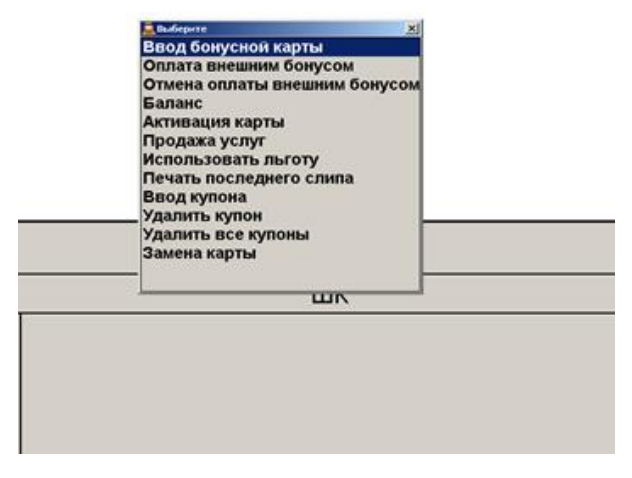

#### 11.5. Как активировать подарочную карту при продаже

Для этого создайте в FDU подарочную карту, которая не должна быть заблокирована.

Вызовите меню [Операции платежной системы] -> Активация карты:

| Ввод | Вве | едите кар | оту    | × |
|------|-----|-----------|--------|---|
| AA3  |     |           |        |   |
|      | ок  |           | Отмена |   |

Введите номер карты. При этом в документ будет добавлена позиция «Подарочная карта» со стоимостью, равной балансу карты в FDU. После закрытия документа карта станет активной в FDU, и ей можно будет оплачивать.

# 11.6. Как оплатить подарочной картой в Frontol 5/Frontol 6

В приложении кассира в режиме регистрации нажмите кнопку [Расчет], выберите вид оплаты подарочной картой.

| Выберите вид оплаты |                  |
|---------------------|------------------|
| Код                 | Наименование     |
| 1                   | Наличные         |
| 2                   | Электронные      |
| 3                   | Подарочная карта |
|                     |                  |
|                     |                  |
|                     |                  |
|                     |                  |

Введите номер подарочной карты:

| Скидка | К оплате        | Расч |
|--------|-----------------|------|
|        | Введите карту × |      |
|        | ОК Отмена       |      |
|        |                 |      |

# 11.7. Как изменить информацию по карте клиента из кассы Frontol 5/Frontol 6

Для системы лояльности Frontol Discount Unit доступно заполнение информации о клиенте в режиме регистрации. Для этого вызовите меню [Операции платежной системы] и выберите пункт «Анкета клиента». Введите карту.

| Ввод | Введи | іте карту | × |
|------|-------|-----------|---|
|      |       |           |   |
|      | ОК    | Отмена    |   |

Заполните анкету и нажмите ОК.

| Анкета клиента    | ×                          |
|-------------------|----------------------------|
| Имя:              |                            |
| Дата<br>рождения: | □ 06.03.2018 🔽             |
| Пол:              | Не указан                  |
| Тел.:             | + 7                        |
| Эл. почта:        | @                          |
|                   | ✓ Уведомления по SMS       |
|                   | ⊠ Уведомления по эл. почте |

### 12. Техническая информация

#### 12.1. Обновление FDU до версии 2.0 и старше

Для корректной работы регистрации карты (авторизации клиента) по номеру телефона в версии 2.0 телефонный номер стал уникальным, недопустима ситуация с одинаковым телефонным номером у нескольких карт. Дубликаты номеров необходимо удалить в базе вручную. До удаления дубликатов служба FDU не запустится.

#### 12.2. Как сделать резервную копию базы данных

Штатными средствами PostgreSQL или специализированным ПО (Acronis Backup, Symantec NetBackup, и т.д.).

#### Windows

Резервную копию можно сделать через утилиту PGAdmin, которая идет в дистрибутиве PostgreSQL. Для этого нужно правой кнопкой мыши щелкнуть по нужной базе данных и выбрать «Резервная копия» в контекстном меню.

| 🆤 pgAdmin III<br>Файл Правка Плаги                                                                                                    | ны Вид Инструменты ?                                                                                                    |  |  |  |  |  |
|----------------------------------------------------------------------------------------------------|----------------------------------------------------------------------------------------------------|--|--|--|--|--|
| 🎽 🛃 💼                                                                                                    | 🌯 💿 🔎 📰 👪 🖉 🗰 - 🛡 🍞                                                                                                    |  |  |  |  |  |
| Poyme oбъектов         Poyme oбъектов         Cepsepsi (2)         →         Basis данных (         →       Basis данных (         →       DostgresQL 9.5 (oc         →       DostgresQL 9.5 (oc         →       DostgresQL 9.5 (oc         →       DostgresQL 9.5 (oc         →       DostgresQL 9.5 (oc         →       PostgresQL 9.5 (oc | хайнов::5432)<br>Свойства Статистика Зависимости Зависимые<br>Свойство Значение<br>сайнов::5432)<br>(3)<br>Обновить<br>Новый объект<br>Удалить<br>Поиск объектов<br>Скоилт СВГАТЕ |  |  |  |  |  |
|                                                                                                    | Скрипт Скелте пчанию<br>Отчёты > юсти<br>Обслуживание<br>Резервная копия Да                                                                                                    |  |  |  |  |  |
|                                                                                                    | Восстановить Да<br>Свойства й -1<br>Нет                                                                                                    |  |  |  |  |  |
| 🕅 Комментарий                                                                                                    |                                                                                                    |  |  |  |  |  |

Затем выбрать имя файла и путь до него и нажать «Резервная копия».

| 1 ng Admin III                                                                                                    |                              |                      |                                  |                               |
|----------------------------------------------------------------------------------------------------|------------------------------|----------------------|----------------------------------|-------------------------------|
| Файл Правка Плагины                                                                                                    | Вид Инструменты              | ?                    |                                  |                               |
| 🎽 💋 💼 🗣                                                                                                    | j 💿 🔎 🔳                      | 🔄 🌽 🛱                | <b>i -</b>                       | 2                             |
| Браузер объектов                                                                                                    | Х Свойст                     | ва Статистика        | Зависимости                      | Зависимые                     |
| Серверы (2)                                                                                                    | Свойство                     | )                    | Значени                          | e                             |
| PostgreSQL 9.5 (localho     Sasai данных (3)     Basia данных (3)     Point Starsen de Construction de Construction de Co | с 🕞 Резервная копия          | базы данных "discou  | unt"                             | ×                             |
|                                                                                                    | Имя файла                    | C:\discount_db_back  | backup                           |                               |
|                                                                                                    | Формат                       | Настраиваемый        |                                  | ~                             |
|                                                                                                    | Степень сжатия               |                      |                                  |                               |
|                                                                                                    | )<br>Кодировка               |                      |                                  | ~                             |
|                                                                                                    | Количество заданий           |                      |                                  |                               |
|                                                                                                    | Имя роли                     |                      |                                  | ~                             |
|                                                                                                    | Файл Параметры да<br>Справка | чпа #1   Параметры д | цампа #2   Объе<br>Резервная ког | кты Сообщения<br>пия Отменить |

#### Linux

# pg\_dump discount > discount\_backup.sql

Где discount – имя базы данных, a discount\_backup.sql – файл с резервной копией.

Файл с резервной копией стоит периодически создавать и копировать на отдельный диск или ПК.

#### 12.3. Как восстановить базу данных с резервной копии

Штатными средствами PostgreSQL или специализированным ПО (Acronis Backup, Symantec NetBackup, и т.д.).

#### Windows

Восстановить БД из резервной копии можно сделать через утилиту PGAdmin, которая идет в дистрибутиве PostgreSQL. Для этого нужно правой кнопкой мыши щелкнуть по нужной базе данных и выбрать «Восстановить» в контекстном меню. Если БД отсутствует – ее необходимо создать.

| 🕸 pgAdmin III                                                                                                    |                                                              |                    |         |                                                |                            |  |
|----------------------------------------------------------------------------------------------------|--------------------------------------------------------------|--------------------|---------|------------------------------------------------|----------------------------|--|
| Файл Правка Плагины Вид Инструменты ?                                                                                                    |                                                              |                    |         |                                                |                            |  |
| 💉 🛃   🤅                                                                                                    | 🗎 🍡 🐼 🗍                                                      | <u>so</u>          |         | - يُعْتُ                                       | •                          |  |
| Браузер объектов                                                                                                    | ×                                                            | Свойства           | Статист | гика Завис                                     | имости                     |  |
| Серверы (2)<br>Серверы (2)<br>Серверы Базы да                                                                                                    | 9.5 (localhost:5432)<br>нных (3)                             | Свойство<br>ПЛИмя  |         |                                                | Значен<br>discour<br>20085 |  |
| terrender terrender terre | Обновить                                                     |                    |         |                                                | postgre                    |  |
| <ul> <li></li></ul>                                                                                                    | Новый объект<br>Отсоединиться с<br>Удалить<br>Поиск объектов | от базы данных<br> | >       | ство<br>ство по ум                             |                            |  |
|                                                                                                    | Скрипт CREATE<br>Отчёты<br>Обслуживание<br>Резервная копия   |                    | >       | )<br>умолчанию<br>ельности<br>умолчанию<br>чию | 0.                         |  |
|                                                                                                    | Восстановить                                                 |                    |         | ния <i>?</i><br>52                             | да<br>Ла                   |  |
|                                                                                                    | Свойства                                                     |                    |         | чений<br>ных?                                  | но<br>-1<br>Нет            |  |
|                                                                                                    |                                                              | П Комментар        | лий     |                                                |                            |  |

Затем выбрать файл с резервной копией и нажать «Восстановить».

| Файл Правка Плагины Ви                                                                 | д Инструменты ?    |                                    |                                           |                         |
|----------------------------------------------------------------------------------------|--------------------|------------------------------------|-------------------------------------------|-------------------------|
|                                                                                        |                    |                                    |                                           |                         |
| 🖉 🌄   🗰 🗞                                                                              | ۵ 👂 💷              | 📳 🌽 🙀                              | <b>* • • ?</b>                            |                         |
| Браузер объектов                                                                       | Х Свойства         | а Статистика                       | Зависимости Зависи                        | имые                    |
| I руппы серверов<br>Серверы (2)<br>— П PostgreSQL 9.5 (localhost:<br>— Базы данных (3) | 5432) Свойство     |                                    | Значение<br>discount                      |                         |
| i discount                                                                             | 🐚 Восстановить ба  | зу данных "discour                 | nt"                                       | ×                       |
|                                                                                        | Формат             | Пользовательски                    | й или tar                                 | ~                       |
|                                                                                        | Имя файла          |                                    |                                           |                         |
|                                                                                        | Количество заданий |                                    |                                           |                         |
|                                                                                        | Имя роли           |                                    |                                           | ~                       |
|                                                                                        | Файл Параметры во  | сстановления #1∫<br>Показать объек | Параметры восстановле<br>кты Восстановить | ния #2].(•)<br>Отменить |

#### Linux

# pg\_restore -F discount\_backup.sql

Где discount\_backup.sql - файл с резервной копией.

Важно: команда pg\_restore не создает базу данных, поэтому если базы нет – ее необходимо создать вручную.

[Для заметок]

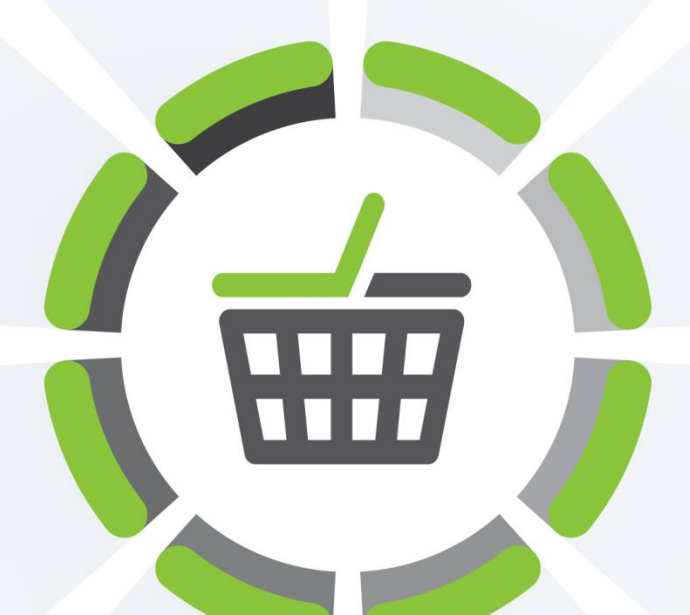

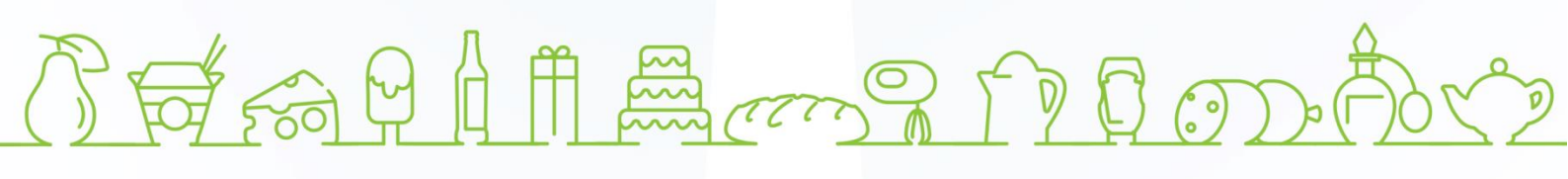

Исключительные права на программное обеспечение и документацию принадлежат ООО «ЦРИ»

### +7 (495) 730-74-20 frontol.ru